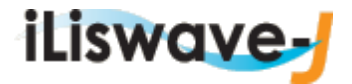

# 放送大学附属図書館 図書システム

# OPAC 利用マニュアル

第1.0版

令和6年3月29日作成

令和6年4月1日更新

放送大学学園図書情報課

| 1. 資料を探す                                 | 3 -    |
|------------------------------------------|--------|
| (1)基本的な検索の流れ(放送大学蔵書検索)                   | 3 -    |
| <b>(2)他大学検索から検索する</b>                    | - 10 - |
| (3)ディスカバリーサービスから検索する                     | - 11 - |
| (4)詳細検索:各種条件を指定して検索する(放送大学蔵書検索)          | - 12 - |
| (5)雑誌タイトルリストから探す(放送大学蔵書検索)               | - 15 - |
| (6)分類から検索する(放送大学蔵書検索)                    | - 17 - |
| (7)貸出ランキングを調べる(放送大学蔵書検索)                 | - 18 - |
| 2.ログイン、ログアウトを行う                          | - 20 - |
| 3.貸出予約機能を使う(貸出中資料の予約、本部図書館資料の SC への取寄せ)  | - 21 - |
| 4.自宅配送機能を使う                              | - 25 - |
| 5.複写/貸借依頼機能を使う                           | - 29 - |
| (1)本部図書館の文献の複写を申し込む                      | - 30 - |
| (2) 他大学検索で見つかった他大学の文献の複写を申し込む            | - 33 - |
| (3)本部図書館や他大学検索で見つからなかった文献の複写を申し込む        | - 35 - |
| (4) 他大学検索で見つかった他大学の図書の貸借を申し込む            | - 38 - |
| (5) 他大学検索で見つからなかった図書の貸借を申し込む             | - 39 - |
| 6.学生図書リクエスト機能を使う                         | - 41 - |
| 7.利用状況を確認する                              | - 46 - |
| (1)利用状況(借りている資料、予約している資料など)を確認する         | - 46 - |
| <ul><li>(2) 借りている資料の貸出更新を行う</li></ul>    | - 48 - |
| (3) 予約の取り消しを行う                           | - 49 - |
| (4) 複写依頼/貸借依頼の取消を行う                      | - 50 - |
| (5) 学生図書リクエストの取消を行う                      | - 50 - |
| 8.電子ブックを探す                               | - 51 - |
| 9.困ったとき                                  | - 53 - |
| <ol> <li>よくある質問(FAQ)のページを参照する</li> </ol> | - 53 - |
| (2) ヘルプ画面を参照する                           | - 54 - |
| 10.スマートフォン等からアクセスする                      | - 55 - |
|                                          |        |

# 一目 次一

# 0. はじめに(放送大学 OPAC トップ画面の説明)

以下の画面が放送大学 OPAC (Online Public Access Catalog) のトップページ (検索 TOP) になります。 トップページでは、資料のキーワード検索の機能や図書館からのお知らせ等を提供しています。

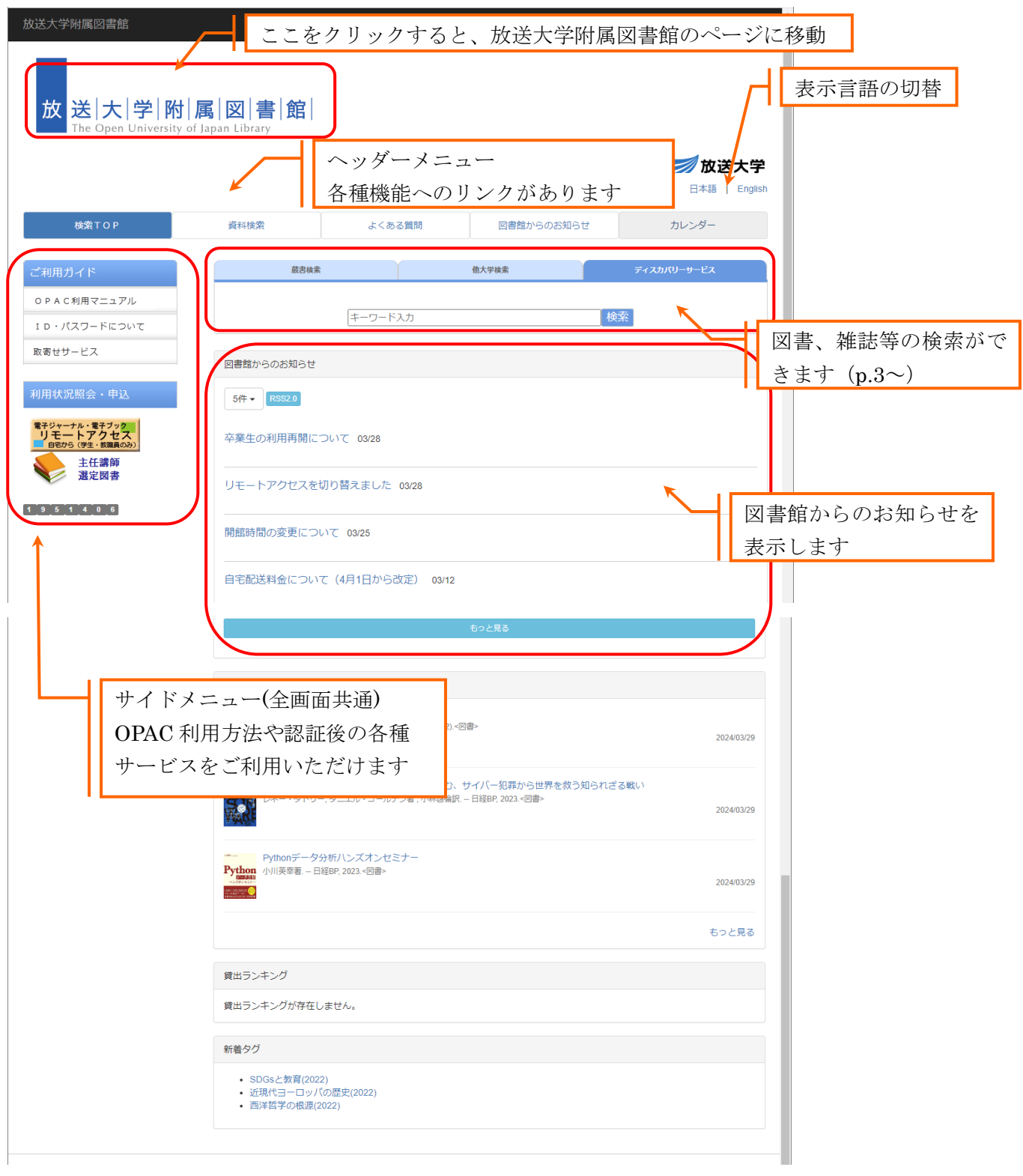

# 1. 資料を探す

OPAC では、放送大学で所蔵する図書、雑誌、放送教材、視聴覚資料等の検索が行えます。 附属図書館(本部)と全国の学習センター図書室の資料を同時に調べることもできますし、本部又は自 分の所属する学習センターだけの検索も可能です。

# (1) 基本的な検索の流れ(放送大学蔵書検索)

図書「宇宙にただよう惑星と彗星:惑星は誕生し消滅する. / カール・セーガン」を例として、 基本的な検索の流れを説明します。

# 検索を行う

「蔵書検索」タブのキーワード入力欄に書名を入力し、『検索』ボタンをクリックします。

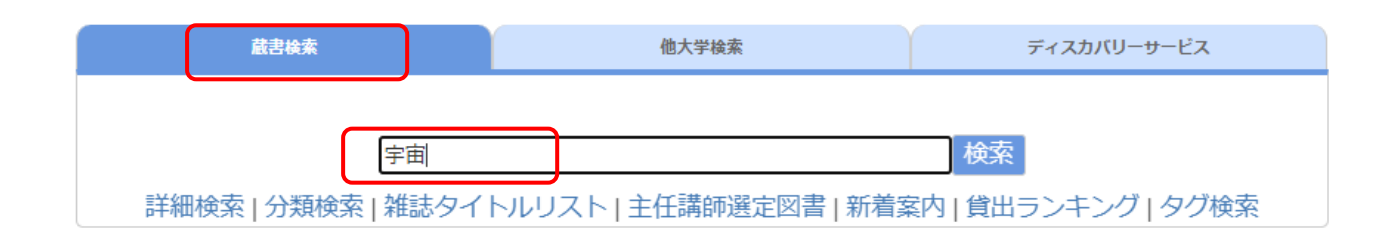

# <サジェスト機能>

詳細検索画面でキーワードを入力すると、データベースに登録されているタイトル候補が画面 上に表示されます。

※Google や Yahoo などの検索サイトで一部キーワードを入力した際に入力を支援する機能に近い機能です。

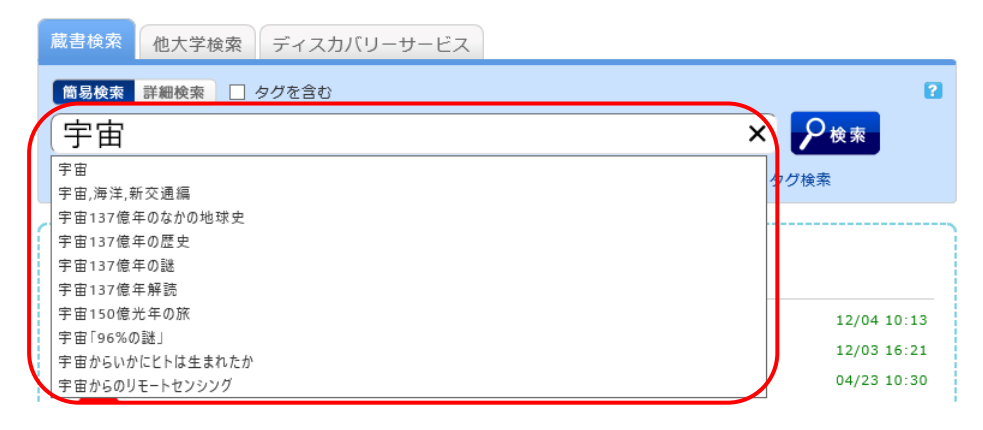

# ② 検索結果の一覧を確認する

複数の資料がヒットした場合、「書誌検索結果一覧」画面が表示されます。一覧上の書誌事項リンクをクリックすることで該当資料の「書誌詳細」画面に遷移します。

| 🔍 目録検索 🔻 👱 利用状況                                                                                                    | 照会・申込▼ 🧊 自宅起法カート 🛒 予約カート 🐼 閲覧履歴 📜 検索履歴 🔼 English                                                                             |
|----------------------------------------------------------------------------------------------------|----------------------------------------------------------------------------------------------------|
| <ul><li>蔵書検索</li><li>その他のタブ</li><li>・</li><li>・</li></ul> | マイフォルダとは<br>全 検索条件を登録                                                                                                    |
| 絞り込み検索<br>資料種別                                                                                                    | 書誌検索結果一覧 1件~20件 (全1976件) 日本 リンクから書誌の詳細情報を参照                                                                                  |
| 図書 (1623)<br>雑誌 (3)<br>放送教材 (47)<br>視聴覚 (228)                                                                                                    | <ul> <li>□全て選択 ■ブックマーク → 出力 できます</li> <li>1 ■ 字由とは何か</li> <li>□ 図書 松原隆彦著 SBクリエイティブ, 2024 (SB新書; 640).</li> </ul>             |
| 電子フック (75)<br>所蔵館                                                                                                    | 2<br>量子力学と相対性理論<br>図書 平田好洋著南方新社,2024(ミクロ原子世界とマクロ <mark>宇宙</mark> のつながり;後編).                                                  |
| 本部<br>- 本部 (1677)<br>北海道・東北<br>- 北海道 (109)<br>- 青森 (25)                                                                                                    | <ul> <li>3 公共部門法の組織と手続 = Public section law from an organizational and procedural standpoint 原田大樹著 東京大学出版会, 2024.</li> </ul> |
| - 八戸SS (3)<br>- 岩手 (53)<br>- 宮城 (98)                                                                                                    | 4 ■ 宮沢賢治と <mark>宇宙</mark><br>□ 図書 谷口義明,大森毗一編著 放送大学教育振興会, 2024 (放送大学教材; 1760211-1-2411).                                      |

# <絞り込み検索(ファセット機能)>

検索結果一覧に検索結果より抽出された検索絞込み条件を画面上に表示し、目的の資料を見つけてもらう為の支援機能です。

| 🔍 目録検索 🔻 👱 利用状況類                                  | ミ会・申込▼ 。 自宅認治カート 。 。                                                                                               | 予約カート 🔞 閲覧履歴 📜 検索履歴 🛛 📐 English      |
|---------------------------------------------------|----------------------------------------------------------------------------------------------------|--------------------------------------|
| 蔵書検索 その他のタブ                                       |                                                                                                    | 2 マイフォルダとは                           |
| 田 検索画面を開く                                         |                                                                                                    | ★ 検索条件を登録                            |
| 絞り込み検索                                            | 書誌検索結果一覧 1件~20件(全1976件)                                                                                            | □□□□□□□□□□□□□□□□□□□□□□□□□□□□□□□□□□□□ |
| 資料種別<br>————————————————————————————————————      |                                                                                                    | 1 2 3 4 5 6 次へ >>                    |
| 図書 (1623)<br>雑誌 (3)                               | □全て選択 ■ブックマーク □●出力                                                                                                 | 出版年隆順 ◆ 20件 ◆                        |
| 放送教材 (47)<br>視聴覚 (228)<br>電子ブック (75)              | 1 <b>Fine Prat</b> とは何か<br>図書 松原隆彦著 SBクリエイティブ, 2024 (SB                                                            | 新書;640).                             |
| 所蔵館                                               | 2 1 量子力学と相対性理論<br>回 回書 平田好洋著 南方新社,2024 (ミクロ原子世                                                                     | 界とマクロ <mark>宇宙</mark> のつながり;後編).     |
| 本部<br>- 本部 (1677)<br>北海道・東北<br>- 北海道 (109)        | <ul> <li>3 公共部門法の組織と手続 = Public section</li> <li>回書 procedural standpoint</li> <li>原田大樹著 東京大学出版会, 2024.</li> </ul> | law from an organizational and       |
| - 青森 (25)<br>- 八戸SS (3)<br>- 岩手 (53)<br>- 宮城 (98) | 4<br>回<br>図書 谷口義明,大森聡一編著放送大学教育振興会,                                                                                 | 2024 (放送大学教材 ; 1760211-1-2411).      |

| [絞り辽 | み条件] |       |      |       |      |       |
|------|------|-------|------|-------|------|-------|
| 資料種  | 別    | 例:図書、 | 雑誌、  | 放送教材、 | 視聴覚、 | 電子ブック |
| 所蔵館  |      | ※地域別  | こ分割さ | れて表示さ | れます。 |       |
| 著者/  | 関係者  |       |      |       |      |       |
| 出版者  | /発行者 | 2     |      |       |      |       |
| 出版年  | (西暦) |       |      |       |      |       |
| 分類   |      |       |      |       |      |       |
| 件    | 名    |       |      |       |      |       |
| 言    | 語    |       |      |       |      |       |

| 絞り込み検索           | 本部<br>- 本部 (42)<br>北海道・東北                       |
|------------------|-------------------------------------------------|
| 絞り込み条件           | - 北海道 (5)<br>- 青森 (5)<br>- 岩手 (5)<br>- 宮城 (5)   |
| 資料種別<br>⊗ 放送教材   | - 秋田 (5)<br>- 山形 (5)<br>- 福島 (5)<br>▶続きを表示[48件] |
| ※絞り込み条件は、クリックすると | ※『続きを表示[XX 件]』をクリックすると、                         |
| 絞込み、⊗印をクリックすると   | 表示されていない絞り込み条件を確認する                             |
| 解除されます。          | ことができます。                                        |

所蔵館

### <便利機能>

書誌検索結果一覧および書誌詳細画面には、各種便利機能があります。

| □全て選択 | 📕 ブックマーク 🛛 🕞 | 出力 | • | 20件 | ~ |
|-------|--------------|----|---|-----|---|
|       |              |    |   |     | ر |

**ブックマーク**:マイフォルダにブックマークを保存する機能です。 気になる資料をいつでも確認できます。

出 力:選択した書誌をファイルへ出力できます。

※テキスト(タブ区切り)形式で保存することが可能です。

 $(\mathbf{X})$ 

| ファイル出力形式選択                          |
|-------------------------------------|
| 出力形式を以下から選択してください。<br>テキスト(タブ区切り)形式 |
| 図 <u>このウインドウを閉じる</u>                |

ソート順序:検索結果を指定した順に並べ替えます。関連度ソートは、あえて旧字体のキー ワードで検索した際に、入力した旧字体でヒットした資料を上位に並べる為の ソート機能です。

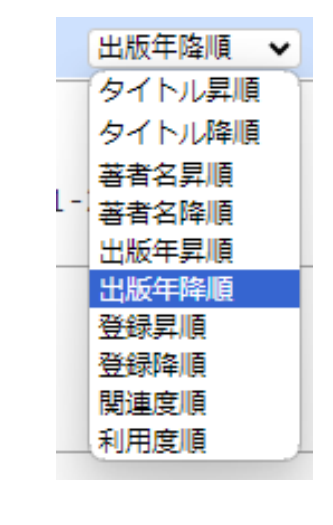

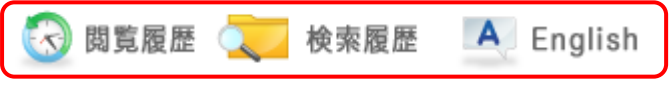

閲覧履歴:書誌詳細画面を表示させた資料について一覧で確認できます。

※ブウラザを閉じると消えます。残しておきたい閲覧履歴はブックマークで保存 可能です。(p.8 参照)

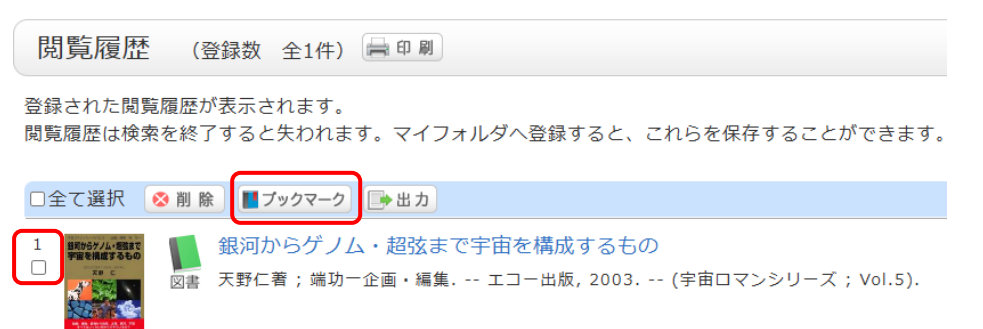

検索履歴: OPAC 画面より入力した検索キーワードを履歴として参照する機能です。 『お気に入りに登録』ボタンを押すことで、自分のマイフォルダに登録して おくことも可能です。(p.8 参照)

| 検索履歴             | - (登録数 全1件)                                          |      |
|------------------|------------------------------------------------------|------|
| 検索履歴が表<br>検索履歴は検 | 示されます。<br>素を終了すると失われます。マイフォルダへ登録すると、これらを保存することができます。 |      |
| No.              | 検索条件一覧                                               | ヒット  |
| 1                | (キーワード=宇宙)                                           | 1542 |
|                  | 一覧から削除 お気に入りに登録                                      |      |

English:表示言語の切替ができます。『English』をクリックすると英語表記に、『日本語』 をクリックすると日本語表記に切り替えることができます。

| Search Other Univ. Di                                                                                    | scovery Service                                                                                                    | O Wheth is Mr. Felder | -2           |
|----------------------------------------------------------------------------------------------------|----------------------------------------------------------------------------------------------------|-----------------------|--------------|
| Open search box                                                                                          |                                                                                                    | Save to My Sear       | ch           |
| Refine Your Search<br>Material Type                                                                      | Search Results 1-20 of about 1968                                                                                                    | Simple Display Det    | ails Display |
|                                                                                                    |                                                                                                    | <b>1</b> 2 3 4 5 6 ne | ext >        |
| Books (1615)<br>Serials (3)                                                                              | Select All Bookmark Doutput                                                                                                    | Year(Newest) ✓ 20     | Items •      |
| Books (1615)<br>Serials (3)<br>Broadcast material (4<br>7)<br>Audiovisual (228)<br>Electronic Books (75) | <ul> <li>Select All ■ Bookmark ●Output</li> <li>1 ● Senex Pre&gt;Cotput</li> <li>1 ● Senex Pre&gt;Cotput</li> <li>1 ● Senex Pre&gt;C</li></ul> | Year(Newest) ¥ 20     | Items •      |

検索条件を登録:検索画面で入力したキーワードをマイフォルダに登録する機能です。

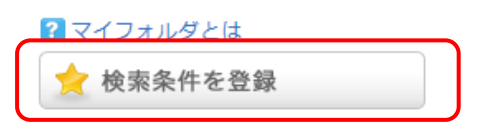

**詳細表示**:「簡易表示」から「詳細表示」へ切替することで、書誌検索結果一覧画面上におい ても所蔵情報をご確認いただけます。

| 書誌検索結果一覧 1件~20件 (全1968件) 🚔 🛯 🖉 🗋 📓 🖉 🗋 🕅                         |            |          |                  |           |  |
|------------------------------------------------------------------|------------|----------|------------------|-----------|--|
|                                                                  |            |          | <b>1</b> 2 3 4 5 | 6 次へ >>   |  |
| □全て選択 ▮ブックマーク 📑                                                  | 出 <b>力</b> |          | 出版年昇             | 順 🖌 20件 🖌 |  |
| ] <b>宇宙</b> 大紀行:タイム・トリップ200億年への招待<br>図書 Roy A.Gallant    著 福武書店. |            |          |                  |           |  |
| 巻号                                                               | 所蔵館        | 配置場所     | 請求記号             | 状態        |  |
|                                                                  | 本部         | 2階旧千葉一般書 | 440/G17          |           |  |
|                                                                  | 埼玉         | 埼玉一般書    | 440/G17          | 禁帯出       |  |
|                                                                  |            |          | ▶ 続き             | を見る(所蔵3件) |  |

#### ③資料の詳細情報を確認する。

■●出力 🖂 メール 📀 削除

「書誌詳細」画面では画面の上から順に書誌情報、該当データを使っての各種機能の利用、所蔵一覧の確認を行えます。

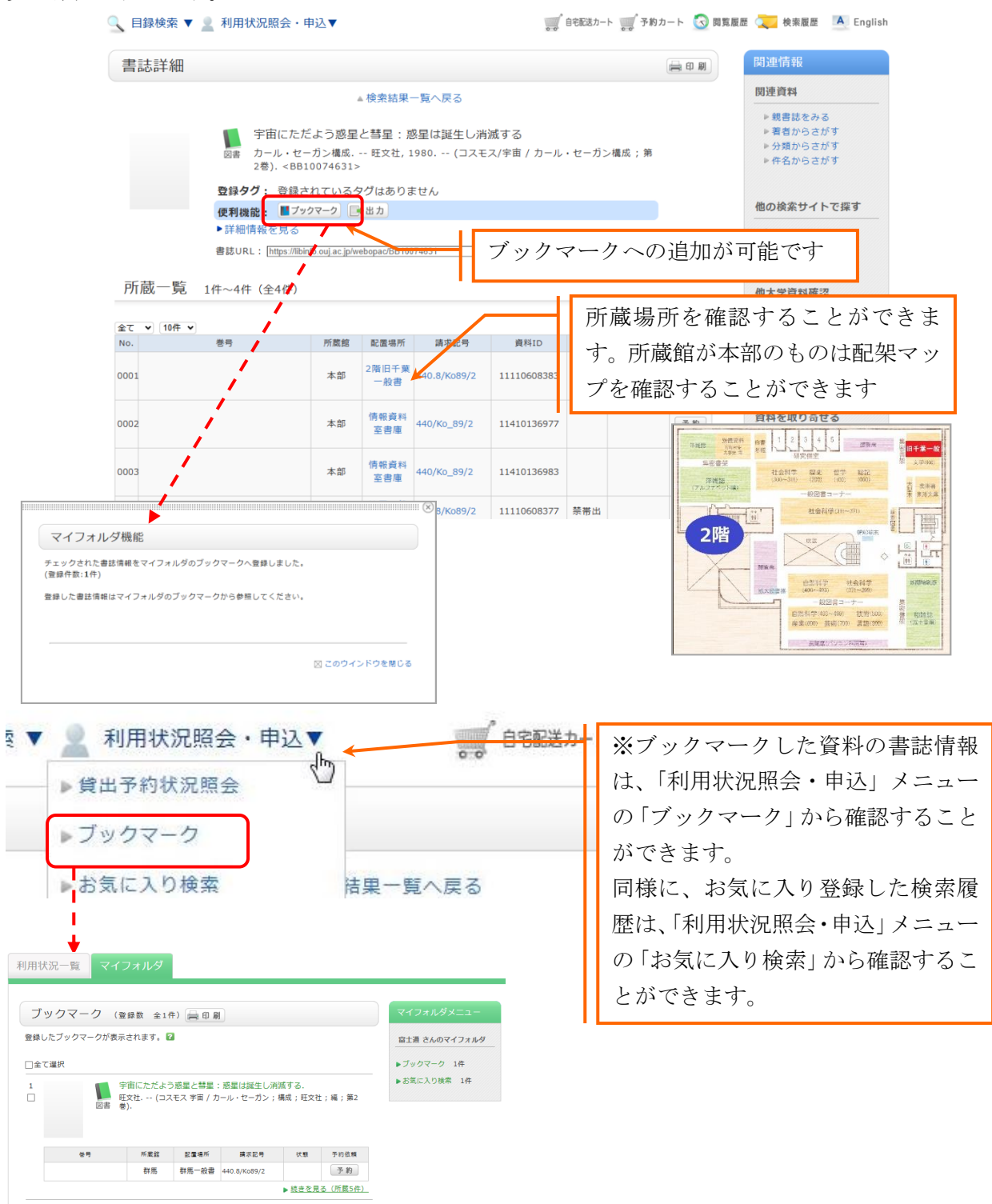

関連情報(書誌によって表示されるメニューが異なる場合があります。下記は一例です。)

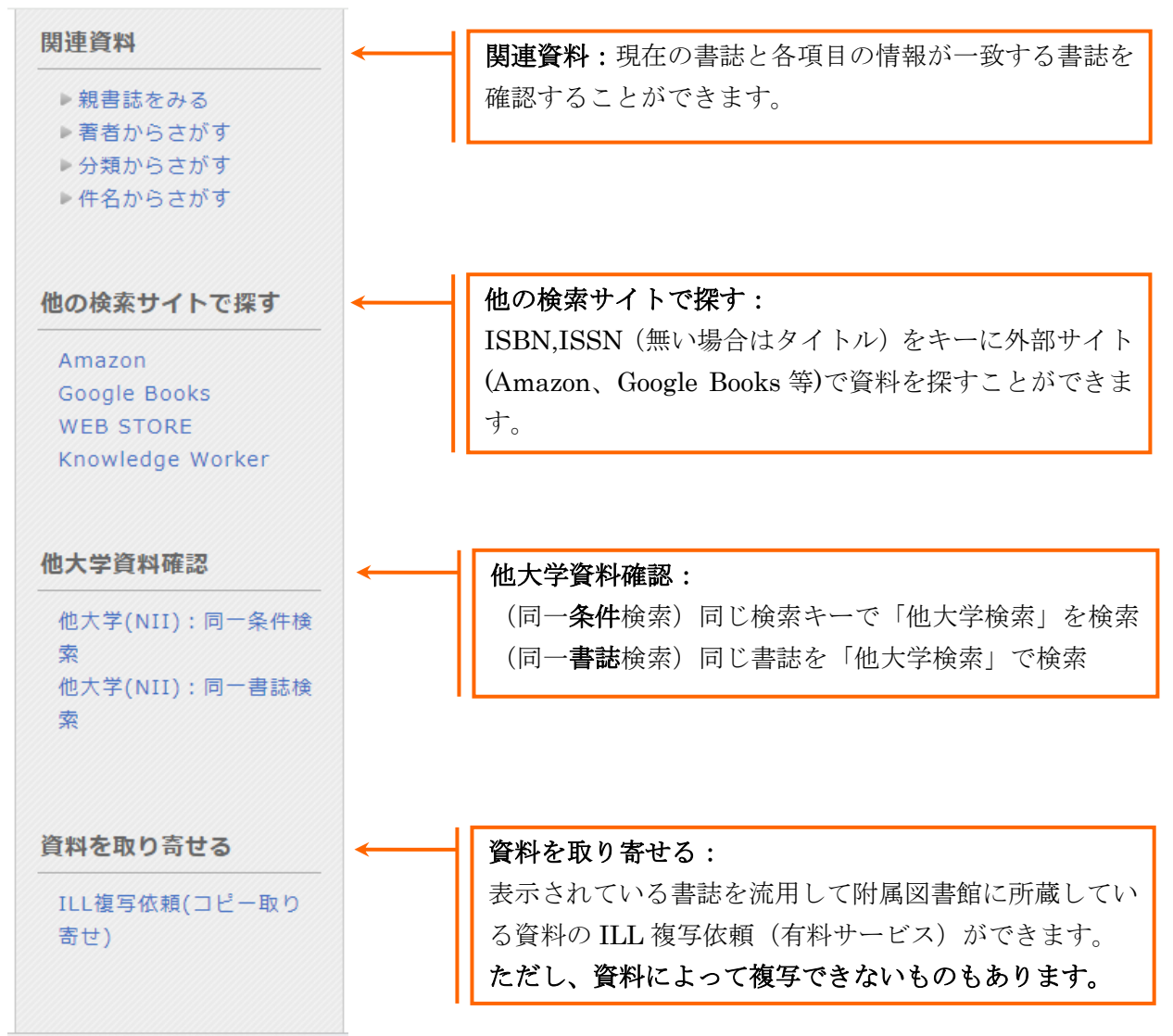

#### (2)他大学検索から検索する

他大学検索を使うと全国の大学図書館等の蔵書を検索できます。 図書「宇宙にただよう惑星と彗星:惑星は誕生し消滅する./カール・セーガン」について、他 大学検索を使って検索する流れを説明します。

#### 検索を行う

「他大学検索」タブのキーワード入力欄に書名を入力※し、『検索』ボタンをクリックします。

(※下記②の図のように書名をすべて入力するか、「宇宙 惑星 彗星」など、単語を区切って入力 してください。)

| 蔵書検索    | 他大学検索 | ディスカバリーサービス |
|---------|-------|-------------|
|         |       |             |
| キーワード入力 |       | 検究          |

#### ② 検索結果の一覧を確認する

複数の資料がヒットした場合、「NII 書誌検索結果一覧」画面が表示されます。一覧上の書誌事項 リンクをクリックすることで該当資料の「NII 書誌詳細」画面に遷移します。

| 蔵書検索                                                                      |       |
|---------------------------------------------------------------------------|-------|
| <ul> <li></li></ul>                                                       |       |
|                                                                           |       |
| NII書誌検索結果一覧 1件~2件 (全2件) 🚔 🛯 🖩                                             |       |
| □全て選択 ▶ 出力                                                                | 20件 🗸 |
| 1 <b>宇宙にただよう惑星と彗星</b> :惑星は誕生し消滅する 旺文社, 1981.1 (コスモス/宇宙<br>図書 カール・セーガン構成). |       |
| 2<br>□<br>図書 カール・セーガン構成 旺文社, 1980.11 (コスモス/宇宙 / カール・セーガン構成<br>ひ きます       |       |
| □全て選択 ▶ 出力                                                                |       |

🚔 検索結果一覧を印刷

#### ③資料の詳細情報を確認する。

「NII 書誌詳細」画面では、所蔵一覧から所蔵館情報の確認、画面右側(関連情報)から該当データを 使っての各種機能の利用、下部(書誌詳細)から書誌詳細情報の確認を行うことができます。

| NII書誌詳                                    | 細 3件目                       | 関連情報                                                    |                        |     |           |                          |
|-------------------------------------------|-----------------------------|---------------------------------------------------------|------------------------|-----|-----------|--------------------------|
| ≪前の書誌                                     | 図<br>便 <b>乗</b><br>▶詳<br>書誌 | 関連資料<br>▶親書誌をみる<br>他の検索サイトで探す<br>Amazon<br>Google Books |                        |     |           |                          |
| 所蔵一覧<br>ナンバーをク                            | 1件〜104<br>リックする             | 件(全122件)<br>と所蔵詳細をみるこ                                   | とができます。                |     |           | <b>資料を取り寄せる</b><br>      |
| No. 組織<br>0001 全山高<br>0002 山口;<br>0003 生音 | 名<br>専本郷<br>大工              | 配置コード                                                   | <sup>養号</sup><br>各館の利用 | 123 | 登録番号 できます | 学生図書リクェスト<br>学生図書リクェスト申込 |

# (3) ディスカバリーサービスから検索する

「ディスカバリーサービス」タブからディスカバリー検索を行うことができます。

| 蔵書検索  | 他大学検索 |   | ディスカバリーサービス |  |
|-------|-------|---|-------------|--|
|       |       |   |             |  |
| キーワード | 入力    | 検 | 索           |  |

\*ディスカバリーサービスの詳細については「リブナビプラス」の p.4 をご参照ください。 https://lib.ouj.ac.jp/image/PDF/libnaviplus\_2020.pdf

#### (4) 詳細検索:各種条件を指定して検索する(放送大学蔵書検索)

画面左上の検索タブの
<sup>詳細検索</sup>をクリックしてください。

「詳細検索」画面へ遷移することでキーワードや、書誌、所蔵の詳細な条件から資料の検索を行う 事ができます。特定の条件にマッチする資料の探し方について説明します。

#### 「〇〇に関係する本」を探しているとき

キーワードや、件名といった項目から該当する検索ワードで検索を行います。 今回はキーワードに「地球 環境 温暖化」と入力し、『検索』をクリックします。

| 蔵書検索 他大学検索 ディスカバリーサービス                                     |                             |
|------------------------------------------------------------|-----------------------------|
| 日 閉じる (商品検索) 詳細検索                                          | 2                           |
| *資料種別: 図全て □図書 □雑誌 □放送教材 □視聴覚 □電子ブック<br>*所蔵館: (検⋇する場所を選ぶ)  | <sup>&gt;</sup> クリックすると所蔵館を |
| *配置場所: 所蔵館を選択してください ✓                                      | 選択する事ができます。                 |
| キーワード 🗸 地球 環境 温暖化                                          | H                           |
| かつ(AND)                                                    |                             |
| かつ(AND) V 著者名 V                                            |                             |
| かつ(AND) V 出版者 V                                            |                             |
| *出版年(西暦):~ コード:                                            |                             |
| ISBN/ISSN: (*出版国コード: (************************************ | 参照                          |
| NCID: (*言語コード: ()                                          | 参照                          |
| 書誌ID: 分類:                                                  | 参照                          |
| 登録番号: *資料形態:                                               | <b>v</b>                    |
| 資料ID: *部署: *                                               | v                           |
| 請求記号:                                                      |                             |
| 表示順:出版年降順 🗸 表示件数: 20件 🗸                                    |                             |
| <b>ク</b> 検索<br>クリア                                         |                             |

チェックした所蔵館を検索します。ボタンで選択肢を隠すこともできます。

| *所蔵館: | 検索する場所を隠す |         |        |        |
|-------|-----------|---------|--------|--------|
|       | ☑全て       |         |        |        |
|       | □本部       |         |        |        |
|       | □本部       |         |        |        |
|       | □北海道・東‡   | ľ       |        |        |
|       | □ 北海道     | □旭川SS   | □青森    | □八戸SS  |
|       | □岩手       | □宮城     | □秋田    | □山形    |
|       | □福島       | □ いわきSS |        |        |
|       | □北関東      |         |        |        |
|       | □茨城       | □栃木     | □ 群馬   | □ 新潟   |
|       | □山梨       | □長野     |        |        |
|       | □南関東      |         |        |        |
|       | □埼玉       | □ 神奈川   | □ 東京文京 | □ 東京足立 |
|       | □ 東京渋谷    | □ 東京多摩  |        |        |
|       | □北陸・東海    |         |        |        |
|       | □富山       | □石川     | □福井    | □ 岐阜   |
|       | □静岡       | □浜松SS   | □愛知    | □三重    |
|       | □近畿       |         |        |        |
|       | □滋賀       | □京都     | □大阪    | □ 兵庫   |
|       | □姫路SS     | □奈良     | □ 和歌山  |        |
|       | □中国・四国    |         |        |        |
|       | □鳥取       | □島根     | □岡山    | □広島    |
|       | □福山SS     | □山口     | □徳島    | □ 香川   |
|       | □愛媛       | □ 高知    |        |        |
|       | □九州・沖縄    |         |        |        |
|       | □福岡       | □北九州SS  | □佐賀    | □長崎    |
|       | □熊本       | □大分     | □宮崎    | □ 鹿児島  |
|       | □沖細       |         |        |        |

検索結果として、キーワードで指定した全てに関係する資料の一覧情報を表示します。更に 検索条件を入力することや、「絞り込み検索」の項目をクリックすることで検索結果を絞り込む ことが可能です。

| <ul> <li>蔵書検索</li> <li>他大学検索</li> <li>ディスカバリーサービス</li> <li>① 検索画面を開く</li> </ul> | クリックすると検索条件<br>を追加できます。 | 2マイフォルダとは<br>★ 検索条件を登録 |
|---------------------------------------------------------------------------------|-------------------------|------------------------|
|                                                                                 |                         |                        |

| 秋り込み快系                                                    | 書誌検索結果一覧 1件~20件(全119件) 書印刷                                                                 | Ā  |
|-----------------------------------------------------------|--------------------------------------------------------------------------------------------|----|
| 資料種別                                                      | 1 2 3 4 5 6 次へ                                                                             | >> |
| 図書 (114)<br>電子ブック (5)                                     | □全て選択 ■ブックマーク → 出力 20件                                                                     | ~  |
| 所蔵館                                                       | 1 「海の砂漠化」と森と人間: <mark>環境</mark> 研究者のつぶやき<br><sup>図</sup> 書 松永勝彦著 新日本出版社, 2023.             |    |
| 本部<br>- 本部 (79)<br>北海道・東北                                 | 2 気候変動を学ぼう:変化の担い手になるために<br>回 図書 平田仁子 [ほか] 著;クライメート・リアリティ・プロジェクト・ジャパン編 合同出版,2023.           |    |
| <ul> <li>北海道(13)</li> <li>青森(1)</li> <li>岩手(2)</li> </ul> | 3 人新世の人間の条件<br>□ 図書 ディベシュ・チャクラバルティ著;早川健治訳 晶文社, 2023.                                       |    |
| - 呂璇 (/)<br>- 秋田 (6)<br>- 福島 (5)<br>北関東                   | 4                                                                                          |    |
| ▶続きを表示[36件]                                               | 5 1.5℃の気候危機:脱炭素で豊かな経済ネットゼロ社会へ<br>□ 図書 松下和夫[著] 文化科学高等研究院出版局, 2022 (知の新書; environment; G03). |    |

「検索画面を開く」をクリックすると検索条件を追加できます。

| 歳書検索 他大学検索 ディス               | カバリーサービス                                                                                            | マイフォルダとは          |
|------------------------------|----------------------------------------------------------------------------------------------------|-------------------|
| ∃閉じる                         |                                                                                                    | ★ 検索条件を登録         |
| <sup> </sup>                 | ≥âð 2<br>温暖化                                                                                        |                   |
| 絞り込み検索                       | 書誌検索結果一覧 1件~20件 (全119件) 🚔 💵 関                                                                       | <b>简易表示</b> 詳細表示  |
| 資料種別                         |                                                                                                    | 1 2 3 4 5 6 次へ >> |
| 図書 (114)<br>電子ブック (5)<br>所蔵館 | <ul> <li>□全て選択 ■ブックマーク ●出カ</li> <li>1 「海の砂漠化」と森と人間:環境研究者のつぶやき<br/>図書 松永勝彦著 新日本出版社, 2023.</li> </ul> | 出版年隆順 💙 20件 💙     |
| 本部<br>- 本部 (79)<br>北海道・東北    | 2 気候変動を学ぼう:変化の担い手になるために<br>□ 図書 平田仁子 [ほか] 著; クライメート・リアリティ・プロジェクト・ジャパン編.                             | 合同出版, 2023.       |

#### 複数の条件に合致する資料を探しているとき

複数の検索条件から組み合わせて検索を行う場合、例えば「埼玉学習センターが所蔵している島内 裕子氏の 2000 年から 2020 年までの著作物」を検索する場合は以下のように入力し『検索』をク リックします。

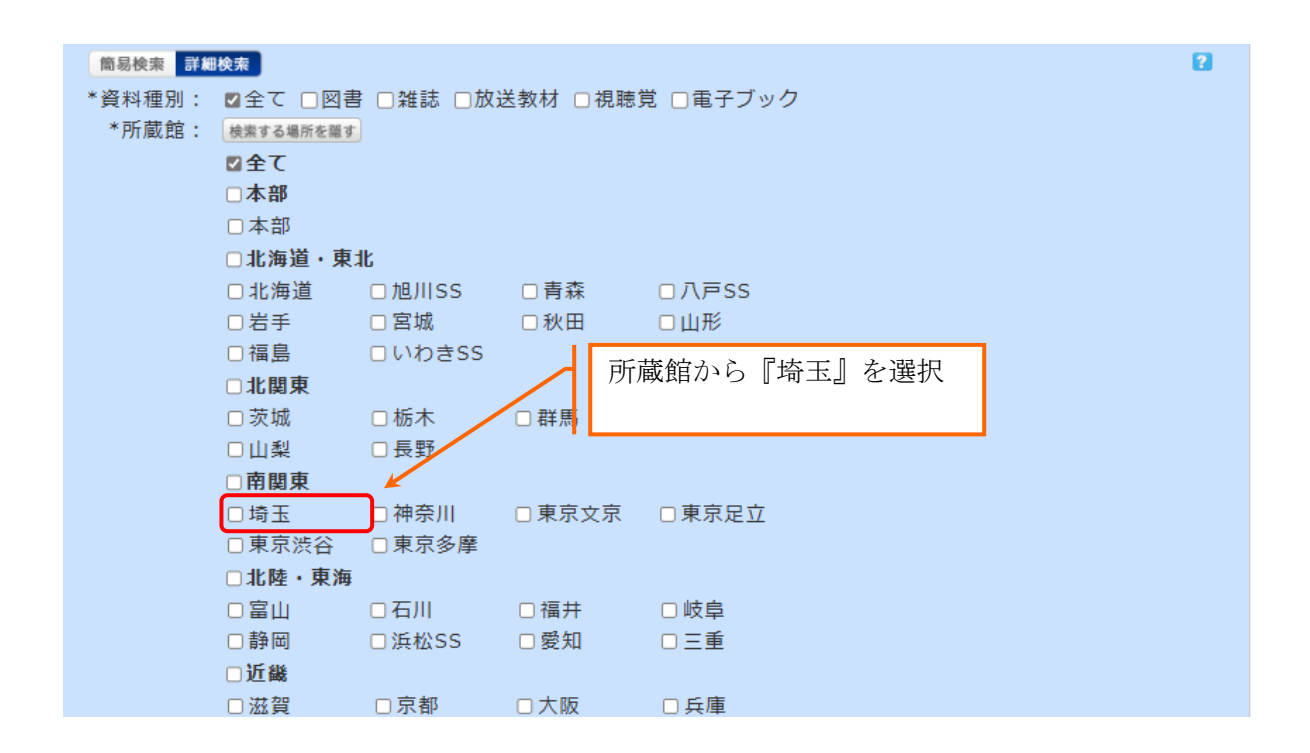

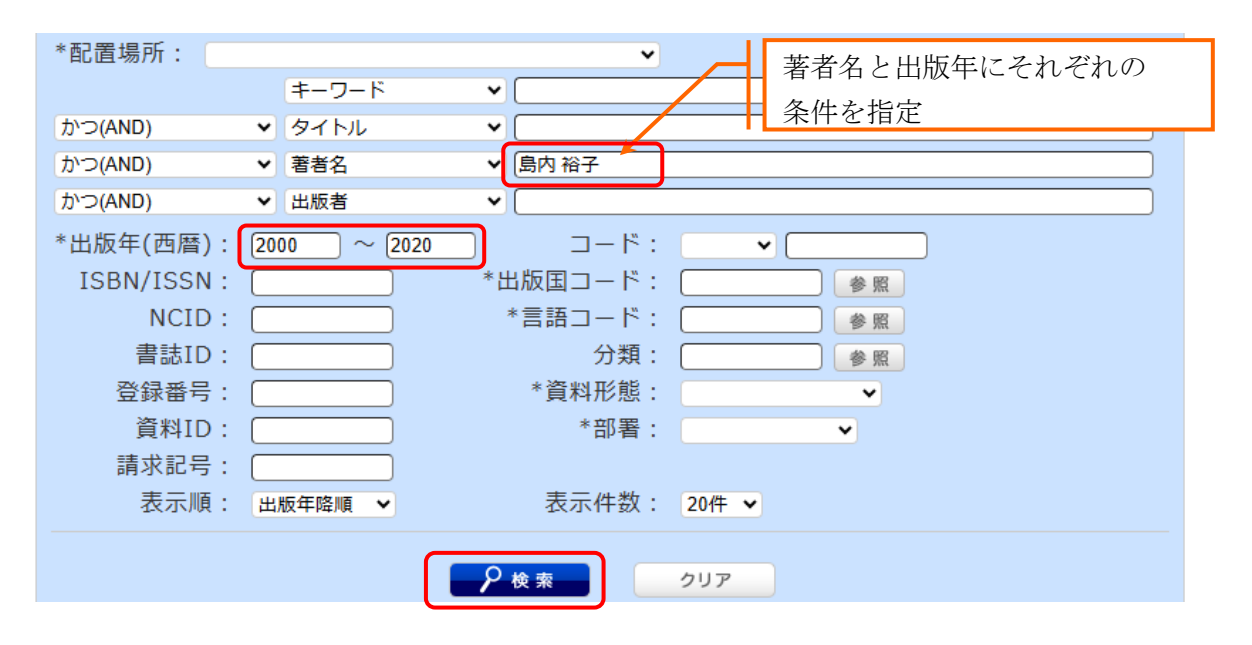

#### <放送大学 OPAC 検索のヒント>

キーワードの前に#(半角シャープ)をつけると完全一致検索をすることができます。

例えば、「科学」というタイトルの雑誌を探したい場合は、資料種別で雑誌を選択し、タイトル欄に 「#科学」と入力して検索すると、雑誌「科学」がヒットします。

#### (5) 雑誌タイトルリストから探す(放送大学蔵書検索)

本部図書館で所蔵する雑誌のタイトルリストを参照、検索する場合は「雑誌タイトルリスト」から 調べる方法があります。検索画面の『雑誌タイトルリスト』をクリックしてください。

| 蔵書検索             | 他大学検索                  | ディスカバリーサービス         |
|------------------|------------------------|---------------------|
|                  |                        |                     |
| キーワード            | 入力                     | 検索                  |
| 詳細検索   分類検索 雑誌タイ | トルリスト   主任講師選定図書   新着家 | 案内   貸出ランキング   タグ検索 |

#### ① 雑誌タイトルリストから検索を行う

例としてHから始まる雑誌のタイトルリストを確認します。「雑誌タイトルリスト」画面から雑誌 タイトルの頭文字『H』をクリックします。

| 🥄 目録      | 検索  | •   | 】利  | 用者  | サービ    | ス ▼                |     |      |     | 0 0 | ( <sup>1</sup> 自宅 | <b>泥</b> 送力· | -ト              |         | 予約力 | - ト | 3 | 閲覧 | 履歴 | <b></b> | 検察   | 索履歷 | K. | A E | nglish |
|-----------|-----|-----|-----|-----|--------|--------------------|-----|------|-----|-----|-------------------|--------------|-----------------|---------|-----|-----|---|----|----|---------|------|-----|----|-----|--------|
| 雑誌タイトルリスト |     |     |     |     |        |                    |     |      |     |     |                   |              |                 |         |     |     |   |    |    |         |      |     |    |     |        |
| 雑誌名の      | の頭文 | 字で樹 | 食索を | かける | るにはり   | 以下の                | 索引し | リンク: | から、 | 該当  | する                | 頭文字          | ■を選             | 択して     | てくだ | さい  |   |    |    |         |      |     |    |     |        |
| А         | В   | С   | D   | E   | F G    | БH                 | Ι   | J    | К   | L   | М                 | Ν            | 0               | Ρ       | Q   | R   | S | т  | U  | V       | W    | Х   | Υ  | Ζ   |        |
| ア         | 力   | サ   | タ   | ナ   | Л      | $\overline{\prec}$ | t   | ₹    | ワ   |     |                   | C            | )~9             | )       |     |     |   |    |    |         |      |     |    |     |        |
| イ         | ŧ   | ≥   | チ   | =   | F      | щ                  |     | IJ   |     |     | π.                | _            |                 |         |     |     |   |    |    |         |      |     |    | _   |        |
| ゥ         | ク   | ス   | ሧ   | ヌ   | フ      | 4                  | ユ   | ル    | ヴ   |     | -                 | E            | Ιを              | ・ク      | リュ  | ック  | す | る  | と、 | H       | か    | 6   | 始る | ŧ   |        |
| I         | ケ   | セ   | テ   | ネ   | $\sim$ | Х                  |     | u    |     |     |                   | 7            | ;雑              | 誌       | タノ  | łł  | ル | ち  | 表  | 177     | ノま   | す   |    |     |        |
| オ         |     | ע   | Þ   | ノ   | 木      | Ŧ                  | Ξ   |      |     |     | 1                 | <u> </u>     | , л <b>.</b> н. | - д. Ц. | ,   |     |   | 2  |    | , (     | - 01 | • / |    |     |        |

# ② 雑誌タイトルを確認する。

一覧形式で、雑誌タイトルを確認します。

| 絞り込み検索                                                                                                    | 検索条件                                                                                                    |                                                       |
|----------------------------------------------------------------------------------------------------|----------------------------------------------------------------------------------------------------|-------------------------------------------------------|
| 所蔵館                                                                                                    | (資料種別=雑誌)(AKEY=H*)                                                                                                    |                                                       |
| 本部<br>- 本部 (47)                                                                                                    | 書誌検索結果一覧 1件~20件 (全47件) 🚔 🕬                                                                                                    | 简易表示 詳細表示                                             |
| 著者/関係者                                                                                                    |                                                                                                    | 1 2 3 次へ >>                                           |
| Harvard University. Gr<br>aduate School of Educ<br>ation (2)<br>Organisation for Econo<br>mic Co-operation and<br>Development (2)<br>Programme on Institut<br>ional Management in H<br>igher Education (2)<br>American Association<br>of Teachers of Spanish<br>(1)<br>American Association<br>of Teachers of Spanish<br>and Portuguese (1) | <ul> <li>全て選択 ■ブックマーク ● 出力</li> <li>Part P (Apr. 2015) Routledge, Taylor &amp; F</li> <li>History of retailing &amp; consumption</li> <li>Mite Vol. 1, issue 1 (Apr. 2015) Routledge, Taylor &amp; F</li> <li>Age Applied Applied</li></ul> | リックすると、<br>本所蔵を確認で<br><sup>000.</sup><br>gy, American |

# ③ 所蔵巻号を確認する。

雑誌タイトルをクリックすると、一括所蔵一覧内に巻号の情報が表示されます。 この情報により、当該タイトルの受入状況を確認できます。

| 書言                 | 書誌詳細 3件目を表示(全47件) 前の書誌 ☆☆結果一覧へ戻る 次の書誌 次の書誌 は Harvard business review : Diamond/\ーバード・ビジネス・レビュー [日本版] 25巻6号 (2000.11)- = 通巻146号 (2000.11) Harvard business review, 2000. <sb00001648> 登録夕グ: 登録されているタグはありません</sb00001648> |             |                              |                                                                                                    |                      |                          |                       |                      |                         |    |  |  |
|--------------------|----------------------------------------------------------------------------------------------------|-------------|------------------------------|----------------------------------------------------------------------------------------------------|----------------------|--------------------------|-----------------------|----------------------|-------------------------|----|--|--|
| ∢前の                | 書誌                                                                                                    |             |                              | ▲検索結果⁻                                                                                                    | 覧へ                   | 戻る                       |                       | 1                    | 次の書誌▶                   |    |  |  |
|                    |                                                                                                    | 雑誌          | Harvaro<br>[日本版].<br>review, | d business review<br>25巻6号 (2000.<br>2000. <sb0000164< td=""><td>v:Di<br/>11)- :<br/>8&gt;</td><td>iamondハー)<br/>= 通巻146号(:</td><td>バード・ビジネ<br/>2000.11) I</td><td>ネス・レビ<br/>Harvard bus</td><td>ユー<br/>siness</td><td></td></sb0000164<> | v:Di<br>11)- :<br>8> | iamondハー)<br>= 通巻146号(:  | バード・ビジネ<br>2000.11) I | ネス・レビ<br>Harvard bus | ユー<br>siness            |    |  |  |
|                    |                                                                                                    | 登録          | タグ: 登録                       | <b>≹されているタグは</b> お                                                                                                    | ぁりま                  | せん                       |                       |                      |                         |    |  |  |
|                    |                                                                                                    | 便利机         | 幾能: 🔳                        | ブックマーク 🛛 [] ⇒ 出 カ                                                                                                    |                      |                          |                       |                      |                         |    |  |  |
|                    |                                                                                                    | ▶詳細         | 昭情報を見る                       | 3                                                                                                    |                      |                          |                       |                      |                         |    |  |  |
|                    |                                                                                                    | 書誌U         | RL: https://                 | libinfo.ouj.ac.jp/webopac/                                                                                                    | SB09                 | 最近の受                     | 入号や製                  | 本雑誌を                 | 確認し                     | たい |  |  |
|                    | 括所蔵                                                                                                    | 一覧 1        | 件~1件(                        | 全1件)                                                                                                    |                      | ときは着<br>す。 ※一            | 影号のリン<br>部の雑誌は        | ´クをク<br>、、所蔵誚        | リック<br><sup>(</sup> 細デー | しま |  |  |
| 卷                  | 号をクリ                                                                                                    | ックするとネ      | 所蔵詳細を                        | みることができます                                                                                                    | •                    | 表示され                     | ません。                  |                      |                         |    |  |  |
| 10/ <del>T</del> · | ✔<br>所蔵館                                                                                                    | 配置場所        | 配置場所2                        | 請求記号                                                                                                    |                      | 巻号                       |                       | 年月次                  | 購読状況                    |    |  |  |
| 0001               | 本部                                                                                                    | 2階和雑誌<br>集密 | 3階新着雑<br>誌                   | 25(<br>-8),                                                                                                    | 6-7), 2<br>49(9-     | 26-28, 29(1-9, 1<br>·11) | 11-12), 30-49(1       | 2000-2024            | 1                       |    |  |  |
|                    | 所慮                                                                                                    | 義巻号が        | 表示され                         | 1ます                                                                                                    |                      |                          | 受入状況<br>できます          | を確認                  | ⅀ⅆℷΩℎ                   |    |  |  |

#### ④ 特定巻号の有無を確認する。

巻号のリンクをクリックすると、所蔵巻号の絞り込み検索が可能です。 ※一部の雑誌は、所蔵詳細データが表示されません。

所蔵一覧 91件~100件 (全151件)

| Þ    | 一括所       | 前蔵一覧       | へ戻る          |      |           | 巻     索       | 号及び年月次<br>が可能です      | 、での絞り   | 込み検         |         |
|------|-----------|------------|--------------|------|-----------|---------------|----------------------|---------|-------------|---------|
| 巻    | 号や年<br>巻号 | ■月次を<br>:[ | 指定し          | て、更に | 絞り込んだ別    | f蔵情報を見る<br>R: | Sことができま <sup>-</sup> | す。<br>  | 2           |         |
| 10件  |           |            |              |      | << 前/     | 567           | 8 9 <b>1</b> 0       | 製本雑誌の   | の場合は、<br>ます | 資料 ID が |
| No.  | 巻号        | 補足巻号       | 年月次          | 所蔵館  | 配罟場所      | 請求記号          | 資料ID                 | 状態      | 返却予定日       | 予約      |
| 0091 | 33(5)     | 236        | 200<br>8.5.1 | 本部   | 和雑誌集<br>密 |               |                      | 禁帯出     |             | 0件      |
|      | 33(5-     | 236-       |              |      | 和雜誌集      |               |                      |         |             | 0件      |
| 0092 | 8)        | 39         | 2008         | 本即   | 密         |               | 11118868850          | 3 祭帝出   |             | 予約      |
| 0093 | 33(4)     | 235        | 200<br>8.4.1 | 本部   | 和雑誌集<br>密 |               |                      | 禁帯出     |             | 0件      |
| 0004 | 22(2)     | 224        | 200          |      | 和雑誌集      |               |                      | ******* |             | 0.//    |

#### (6)分類から検索する(放送大学蔵書検索)

日本十進分類法や、国立国会図書館分類法から資料を探す場合、「分類検索」画面から、対象となる 資料の分類番号を入力します。検索画面の『分類検索』をクリックしてください。

| 戲書検索           | 億大学検索                   | ディスカバリーサービス         |
|----------------|-------------------------|---------------------|
|                |                         |                     |
| =-             | フード入力                   | 検索                  |
| 詳細検索 分類検索   雑誌 | タイトルリスト   主任講師選定図書   新着 | 案内   貸出ランキング   タグ検索 |

#### ① 「分類検索」画面から分類番号を選択する。

例として日本十進分類法8版の『442:実地天文学.天体観測法』の資料を探します。 「分類検索」画面から、一次区分から順に分類番号を絞っていきます。

| 分類検索                                                        |                      |   |
|-------------------------------------------------------------|----------------------|---|
| 分類選択 日本十進分類法(NE                                             |                      |   |
| → 0:総記<br>→ 1:哲学<br>→ 2:歴史<br>→ 3:社会科                       | 調べる分類を選択します          | ^ |
| → 4:自然科<br>→ 5:技術.<br>→ 6:産業<br>→ 7:芸術.<br>→ 8:言語<br>→ 9:文学 | ★印ボタンを押すと階層を移動していきます | ~ |
| 選択した分类                                                      | 類                    |   |

# ② 検索の実施

3階層目の『442:実地天文学.天体観測法』を選択し、『検索』ボタンをクリックすることで、 該当分類の資料を検索することが可能です。

| 至択 | 日本十進分類法(NDC) 8版 |               |                    |
|----|-----------------|---------------|--------------------|
|    |                 | —▶ 43:化学      |                    |
|    |                 | ● 44:天文学.宇宙科学 |                    |
|    |                 |               | ▶ 440:天文学,宇宙科学     |
|    |                 |               | ─▶ 441:理論天文学,数理天文学 |
|    |                 |               |                    |
|    |                 |               | 》443:恒星. 恒星天文学     |
|    |                 |               | ─▶444:太陽.太陽物理学     |
|    | 分類が入力           | されます          | —≽ 445:惑星、衛星       |
|    |                 | CAUR 9        | —▶ 446:月           |

#### (7) 貸出ランキングを調べる(放送大学蔵書検索)

貸出ランキングから、表示期間、表示対象等を選択してランキング情報を確認できます。検索画 面の「貸出ランキング」か OPAC トップ画面「貸出ランキング」の「もっと見る」をクリックし てください。

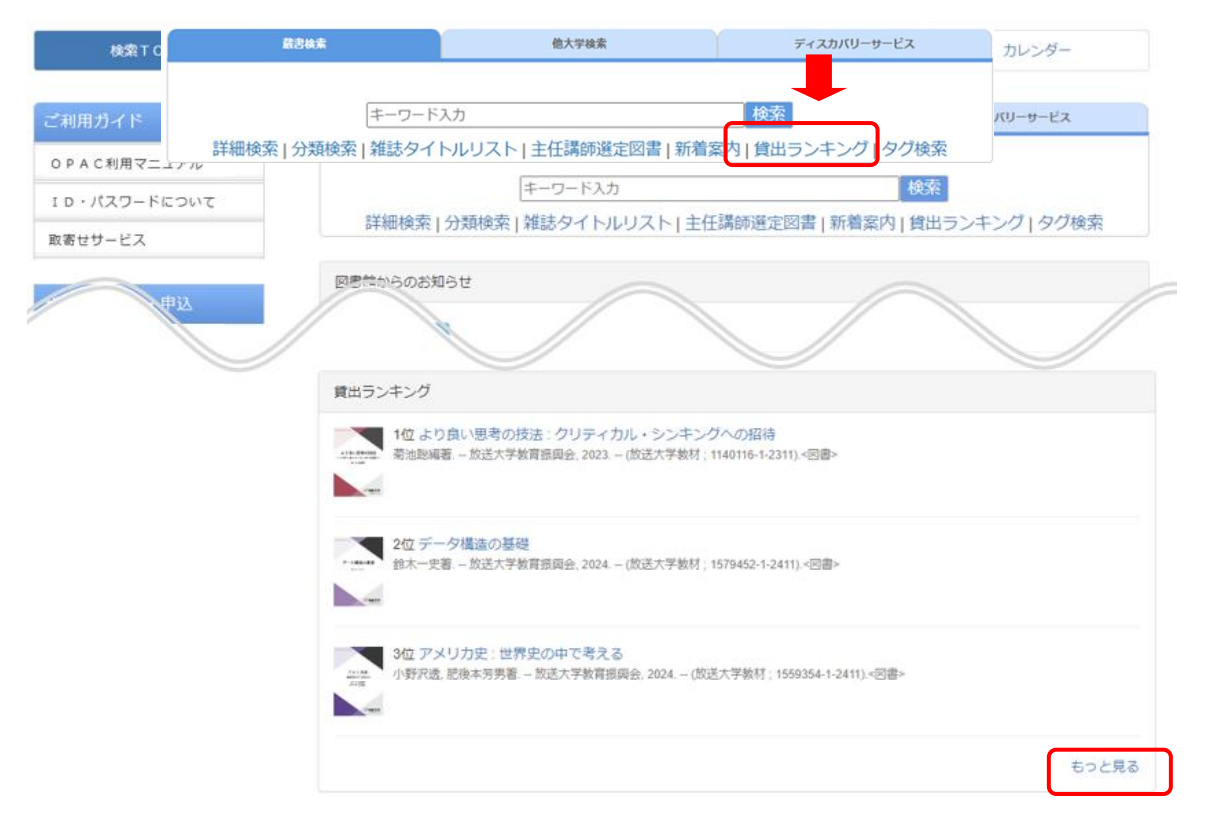

# ① 貸出ランキングの表示条件を入力する

例として、2023年1学期に借りられた図書のランキングを調べてみます。資料種別から『図書』を 選択し、表示期間から『2023年第1学期』を選択して、『検索』ボタンをクリックします。

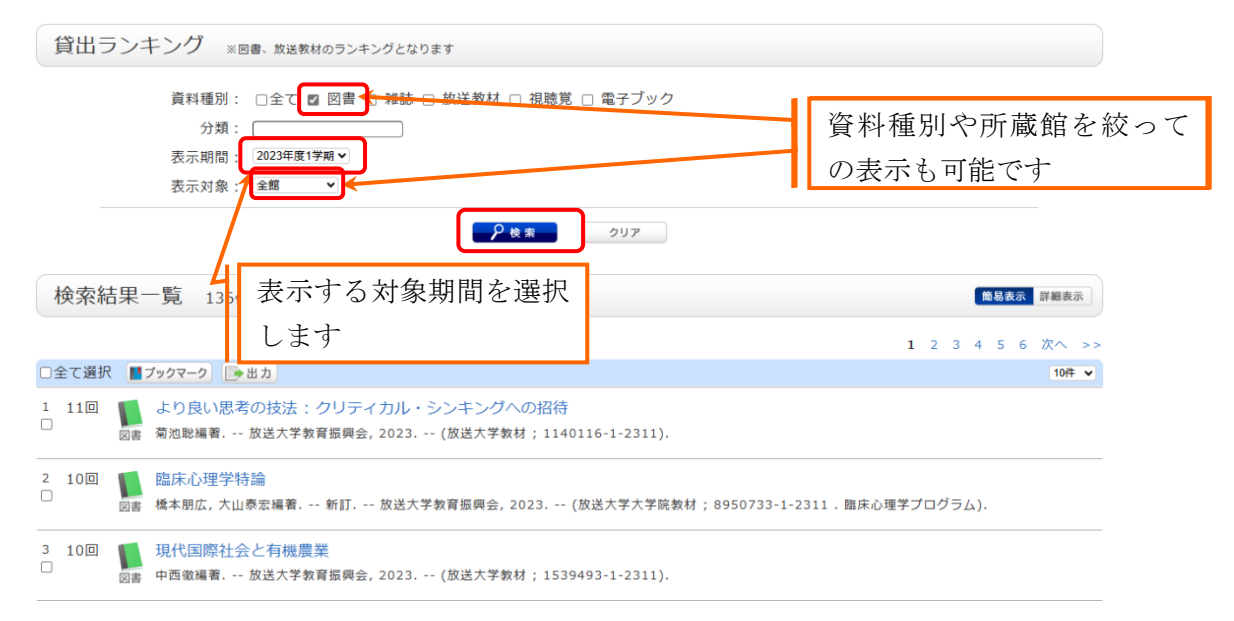

# ② 貸出ランキングの確認を行う。

ランキングにある資料の詳細を確認する場合は、書誌事項リンクをクリックしてください。

#### (8)新着資料を調べる(放送大学蔵書検索)

新着案内から、表示期間、資料種別を選択して、新着資料を確認することができます。

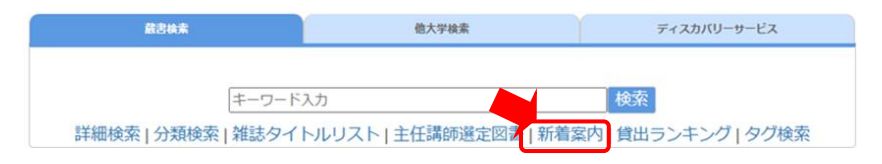

目録検索メニューの「新着案内」かトップ画面「新着案内」の「もっと見る」をクリックしてくだ さい。

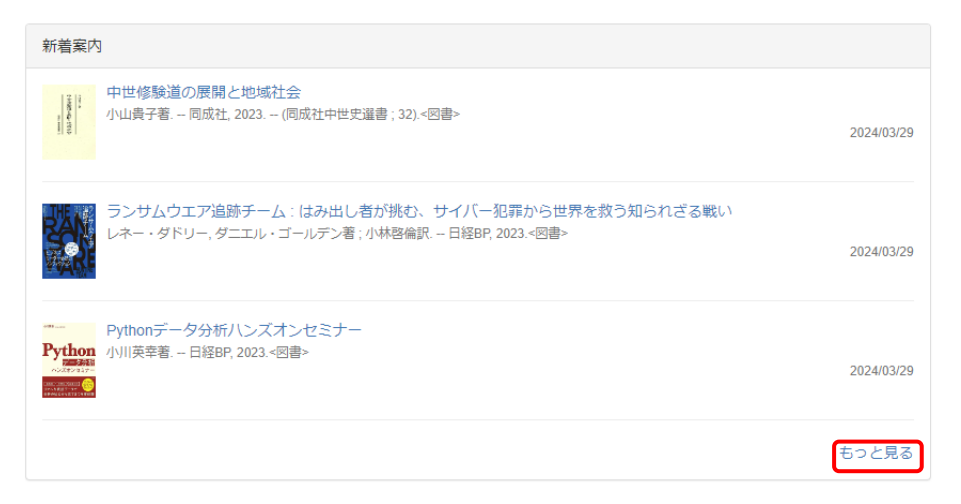

#### ① 新着の表示条件を入力します

例として、2024年4月の新着資料を確認します。表示期間から『2024年4月』を選択し、『検索』 ボタンをクリックします。

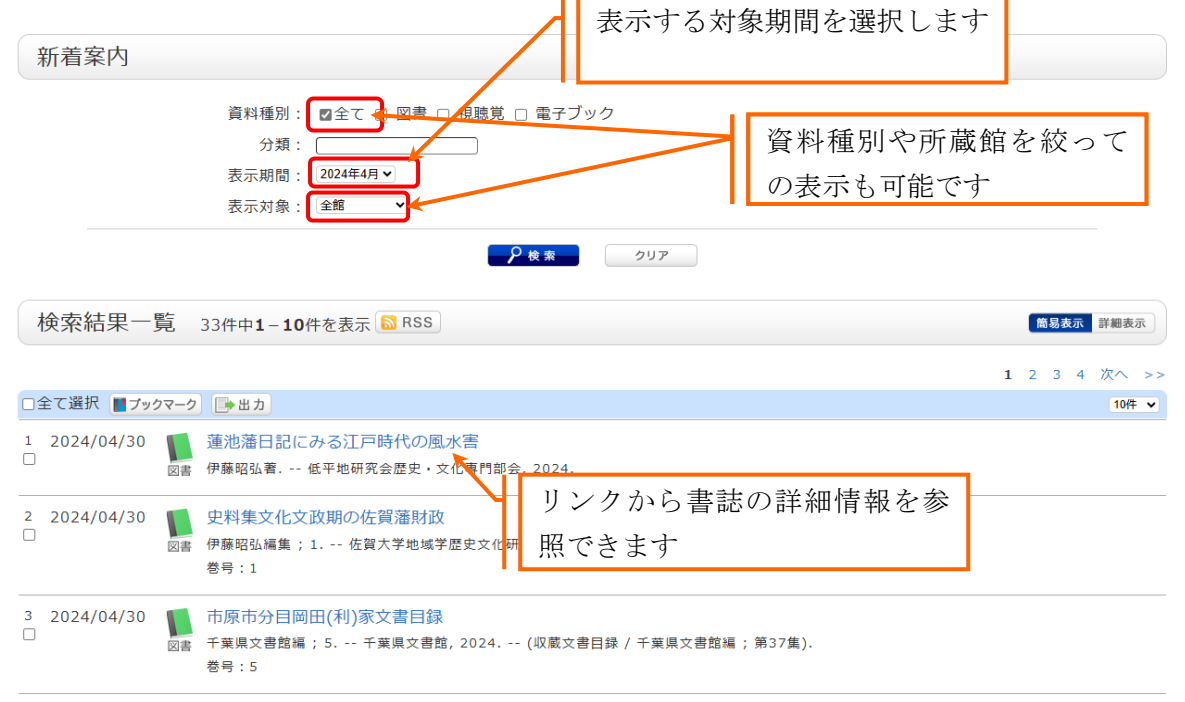

# ② 新着資料の確認を行う

新着資料の詳細を確認する場合は、書誌事項リンクをクリックしてください。新着資料の絞込みを 行う場合は、資料種別、分類などを指定し、『検索』ボタンから絞込みを行います。

# 2.ログイン、ログアウトを行う

貸出予約機能、複写/貸借/リクエスト機能、利用状況の確認などの利用者サービス機能を利用する にはログインが必要になります。

(1) ログイン

本学の教職員、学生のログインは、放送大学認証システムでの認証になります。 ID,パスワードは、キャンパスネットワークシステムやシステム WAKABA と共通です。 ※OPAC 画面上の『ログイン』ボタンを押しますと認証画面が表示されます。

| 放送大学附属図書館<br>放送 大 学 附 属 図 書 <br>The Open University of Japan Library<br>が送大学 | B本語 - ログイン<br>寛                                                                                                    |
|------------------------------------------------------------------------------|----------------------------------------------------------------------------------------------------|
| 放迫                                                                           | 医大学 認証システム                                                                                                    |
| ログインID およびパスワードを入力<br>してください                                                 | 【初回ログイン時について】<br>初回ログイン時は、必ず初期パスワードの変更を行ってください。<br>初期パスワードが変更されていない場合、ログインすることができません。<br>・パスワードの変更は、下記 URL から行えます。                                                                                                    |
| パスワード:*                                                                      | https://sso.ouj.ac.jp/webmtn/LoginServlet<br>【新入生の方へ】<br>システムWAKABAを利用する際は、初回のバスワード変更が必要となりま<br>す。この際に利用するログインID・バスワードは、入金確認後20日程度で送<br>付される入学許可書(圧着はがき)に記載されております。<br>入学許可書が未着の方は、到着までお待ちください。<br>※ 出願時の申請完了通知(メール)に記載の整理番号・パスワードは使用できま<br>せん。 |
| ログイン                                                                         | 【問い合わせについて】<br>ご自身で変更したパスワードを忘れてしまった場合など、上述のURLから変更                                                                                                    |

#### (2)ログアウト

システムの利用を終了する場合、必ずログアウトを行ってください。 ログアウトは、画面右上に表示されている、『ログアウト』をクリックします。 ※セキュリティ確保のため、複数の人が利用する端末では、利用後必ず全てのブラウザを 終了してください。

|                                                                                                    | -                                |                                            |        | 7                   |                      |
|----------------------------------------------------------------------------------------------------|----------------------------------|--------------------------------------------|--------|---------------------|----------------------|
| 検索TOP         資料検索         よくある質問         回書館からのお知らせ         カレンダー           ご利用ガイド         株式株本         ディスカパリーサービス           OPA c利用マニュアル              ID・パスワードについて         キーワード入力         検索 | 放 送 大 学 附<br>The Open University | <mark>属 図 書 館</mark>  <br>of Japan Library |        |                     | 放送大学<br>日本語   Engel  |
| ご利用ガイド         品おぬ素         他大学級素         ディスカパリーサービス           O P A C 利用マニュアル <td< th=""><th></th><th></th><th></th><th></th><th></th></td<>                                                   |                                  |                                            |        |                     |                      |
| O P A C利用マニュアル         キーワード入力         検索                                                                                                    | 検索TOP                            | 資料検索                                       | よくある質問 | 図書館からのお知らせ          | カレンダー                |
| ID・パスワードについて         キーワード入力         検索                                                                                                    | 検索TOP<br>ご利用ガイド                  | 資料検索                                       | よくある質問 | 図書館からのお知らせ<br>修大学検索 | カレンダー<br>ディスカバリーサービス |
|                                                                                                    | 検索TOP<br>ご利用ガイド<br>OPAC利用マニュアル   | 資料検索                                       | よくある質問 | 回書館からのお知らせ<br>他大学検索 | カレンダー<br>ディスカバリーサービス |

# 3.貸出予約機能を使う(貸出中資料の予約、本部図書館資料の SC への取寄せ)

(1) 本部図書館資料の貸出中資料の予約(通常予約)、本部図書館資料の取寄予約(取寄予約)を行う 本部図書館で所蔵する図書等の資料のうち、貸出中のものや学習センターへの配送が可能なものに ついては、OPAC から予約申し込みを行う事ができます。ただし、参考図書、雑誌、閉講科目放送 教材など禁帯出の資料は、学習センター内での利用となります。

# ① ログインを行う

予約を行う場合は、先にログインをしてください。

※p.20「2. ログイン、ログアウトを行う」参照

※カート内の予約資料を確認したい時は、「資料検索」メニュー内にある『予約カート』をクリック してください。

※館内の OPAC 端末を利用される場合は、利用終了後必ずログアウトを行ってください。

| 🔍 目録検索 ▼ 👱 利用状況照会・申込▼  | (自宅配送カート) (一) 予約カート | 🐼 閲覧 |
|------------------------|---------------------|------|
| 蔵書検索 他大学検索 ディスカバリーサービス |                     | _    |
| 商易検索 詳細検索 □ タグを含む      |                     | 2    |
|                        | ₽ <sub>¢</sub> 索    |      |

# ② 予約したい資料を探す

予約したい資料を OPAC で検索し、「書誌詳細」画面の所蔵一覧に表示されている予約ボタンをクリックします。

※予約ボタンをクリックしても画面が変わらない場合は、9. 困ったとき(p.53~)を参照

| 書誌詳細                                                                           | 2件目を表示(                      | 全2件)                                                                                                    |                       |             |       |               | 日月      |  |  |
|--------------------------------------------------------------------------------|------------------------------|----------------------------------------------------------------------------------------------------|-----------------------|-------------|-------|---------------|---------|--|--|
| ∢前の書誌                                                                          |                              |                                                                                                    | 検索結果一覧へ崩              | える          |       |               |         |  |  |
|                                                                                | マネとド:<br>図書 吉田秀和[Ia<br>編集委員; | り<br>モか]執筆<br>5). <bb90< td=""><td>中央公論社, 197<br/>009623&gt;</td><td>4 (カンヴァス</td><td>(世界の名</td><td>·画 / 井上靖,</td><td>高階秀爾</td></bb90<> | 中央公論社, 197<br>009623> | 4 (カンヴァス    | (世界の名 | ·画 / 井上靖,     | 高階秀爾    |  |  |
|                                                                                |                              |                                                                                                    |                       |             |       |               |         |  |  |
|                                                                                |                              |                                                                                                    |                       |             |       |               |         |  |  |
| ▶ 詳細情報を見る<br>書誌URL: [https://libinfo.ou<br>予約ボタンから予約を行います。<br>予約ボタンは本部所蔵の予約可能な |                              |                                                                                                    |                       |             |       |               |         |  |  |
| 所蔵一覧 1件~1件(全1件 資料にのみ表示されます                                                     |                              |                                                                                                    |                       |             |       |               |         |  |  |
| 10件 ▼                                                                          | 正截續                          | 친으며                                                                                                    | 建金印星                  | 盗却し         | 中午世俗  | 海坝又中口         | <b></b> |  |  |
| NO. 25                                                                         | 7/1/#%.RB                    | 日山主物川                                                                                                    |                       | 更74ID       | 17.75 | KATH J' KE LI | 1413    |  |  |
| 0001                                                                           | 本部                           | 情報資料<br>室書庫                                                                                                    | 720.8/Ka_32/5         | 11410173493 |       |               | 予約自宅配送  |  |  |

※製本雑誌の取寄せを申込む場合は、巻号のリンクから所蔵詳細を表示します。予約ボタンが表示 されているものは OPAC から申込みできます。(学習センター内での利用になります。)

|                           |     |                                                                                                    |                      |                     |               |                    | (<br>(<br>)     | E E Va:     | も也幸」               | 一 百/      | ねりれんだ       | 武徳鳩和を日う | マンができます     | +    |       |                     |
|---------------------------|-----|----------------------------------------------------------------------------------------------------|----------------------|---------------------|---------------|--------------------|-----------------|-------------|--------------------|-----------|-------------|---------|-------------|------|-------|---------------------|
|                           |     | 日本                                                                                                    | 語教育                  |                     |               | 10                 | 勝号 :            |             | 21876.0            |           | <br><br>年月次 | :       |             | 卷号絞込 |       |                     |
|                           |     | 雑誌 日本語<br><sbc< td=""><td>吾教育学会 [<br/>)0000764:</td><td>[編] 1号 (19)<br/>&gt;</td><td>62.12) 外国人のため</td><td>10/‡</td><td>¥</td><td></td><td></td><td></td><td></td><td>&lt;&lt;</td><td>前へ 1 2 3</td><td>456</td><td>i 789</td><td>次へ &gt;&gt;</td></sbc<> | 吾教育学会 [<br>)0000764: | [編] 1号 (19)<br>>    | 62.12) 外国人のため | 10/‡               | ¥               |             |                    |           |             | <<      | 前へ 1 2 3    | 456  | i 789 | 次へ >>               |
|                           | 髶   | き録タグ:                                                                                                    | 登録されて                | いるタグはあり             | ません           | No.                | 巻号              | 補足巻号        | 年月次                | 所蔵館       | 配置場所        | 請求記号    | 資料ID        | 状態   | 返却予定日 | 予約                  |
|                           | (   | <b>된利機能:</b><br>詳細情報を                                                                                                    | <b>■ブックマー</b><br>見る  | ク [] 出力             |               | 003                | 1 158           |             | 201<br>4.08.<br>25 | 本部        | 2階和雑誌<br>集密 |         |             |      |       | 0件                  |
|                           | 書   | 誌URL: [htt                                                                                                    | ps://libinfo.ou      | j.ac.jp/webopac/SB0 | 0000764       | 003                | 2 157           |             | 201<br>4.04.<br>25 | 本部        | 2階和雑誌<br>集密 |         |             |      |       | 0件                  |
| _                         | 括所蔵 | 一覧 14                                                                                                    | 件~1件(                | 全1件)                |               | 003                | 3<br>157-5<br>9 |             | 2014               | 本部        | 2階和雑誌<br>集密 |         | 11119298076 | 禁帯出  | ſ     | <del>0件</del><br>予約 |
| 巻号をクリックすると所蔵詳細をみることができます。 |     |                                                                                                    | 003                  | 4 156               |               | 201<br>3.12.<br>25 | 本部              | 2階和雑誌<br>集密 |                    |           |             | L       | 0件          |      |       |                     |
| 10件                       | ✓   |                                                                                                    |                      |                     |               | 003                | 5 1 5 5         |             | 201<br>3.08.       | 本部        | 2階和雑誌<br>集密 |         |             |      |       | 0件                  |
| No.                       | 所戲館 | 配置場所                                                                                                    | 配置場所2                | 請求記号                | 参号            |                    |                 |             | 25                 |           |             |         |             |      |       |                     |
| 0001                      | 本部  | 2階和雑誌<br>集密                                                                                                    | 3階新着雑<br>誌           |                     | 82-188        |                    | 1               | 1994-       | 2024               | 受入継<br>続中 | <u>t</u>    |         | ,           |      |       |                     |

# ③ 予約利用状況を確認する

| 予約内容の入  | .カ  |           |           |          |
|---------|-----|-----------|-----------|----------|
| 申込番号:04 | 46  |           |           |          |
| 予約利用状況  |     |           |           |          |
|         |     |           |           |          |
|         | 依頼中 | 予約1       | 5— ŀ      | 合計       |
| 通常予約    | 依頼中 | 予約力<br>1件 | bート<br>1件 | 合計<br>2件 |

※依頼中の予約件数を確認します。他にも予約したい資料がある時は、画面下の『他の資料を予約』を押すと予約カートに入りますので、次の資料を調べます。予約したい資料をすべてカートに入れたら、下記④以降を行ってください。

| 他の資料を予約  | 8 | iλ |
|----------|---|----|
|          |   |    |
| <u> </u> |   |    |

#### ④ 受取希望館を選択する

資料の受取を行う館を選択します。受取希望館の一括変更もご利用いただけますので、申込ボタン をクリックする前までに変更してください。

| ○ 予約依頼情報<br>以下の情報を入力して、【申し込み】ボタンを押しください。                                                                     |         |      |            |     |                                                                            |  |  |  |
|----------------------------------------------------------------------------------------------------|---------|------|------------|-----|----------------------------------------------------------------------------|--|--|--|
| <ol> <li>予約対象一覧から選択中の予約対象を確認してください。</li> <li>受取希望館を変更する場合はプルダウンから選択してください。</li> <li>受取希望館の一括変更 変更</li> </ol> |         |      |            |     |                                                                            |  |  |  |
| No. 削除 状態                                                                                                    | 受取希望館   | 依頼種別 | 資料ID       | 所蔵館 | 禁帯出/巻冊次等/書誌事項                                                              |  |  |  |
| 1 🗌 申込雨                                                                                                    | 「本部 ∨   | 通常予約 | 1141017349 | 本部  | マネとドガ / 吉田秀和[ほか]執<br>筆 中央公論社, 1974<br>(カンヴァス世界の名画 / 井上<br>靖, 高階秀爾編集委員; 5). |  |  |  |
| 予約対象一覧から                                                                                                    | 予約対象を削除 | 削除   |            |     |                                                                            |  |  |  |

■依頼種別

※どちらの予約も、受取希望館に本部図書館、または学習センターを指定することができます。 通常予約…貸出中の図書の予約です。

**取寄予約**…本部図書館に配架されている資料の取寄依頼です。(本部図書館で受取の場合は「取 り置き予約」となります。)

| No. | 削除 | 状態  | 受取希望館  | 依頼種別 | 資料ID       | 所蔵館 | 禁帯出/巻冊次等/書誌事項                                                                 |
|-----|----|-----|--------|------|------------|-----|-------------------------------------------------------------------------------|
| 1   |    | 申込可 | 東京渋谷 💌 | 取寄予約 | 1111709311 | 本部  | ワークブック<br>テキスト日本語表現:現代を生<br>きる表現行動のために / 中村明<br>代表編;杉戸清樹,半澤幹一編<br>集委員;ワークブック. |

#### ⑤ 予約依頼情報を入力します。

| 利用者ID:0000                                      | 0000010         | 氏名:     | 富工連 作業        | 1      |           |     |
|-------------------------------------------------|-----------------|---------|---------------|--------|-----------|-----|
| 所属館:北海北                                         | 릴               |         |               |        |           |     |
| 利用   右   広   万   :   王   科   A  A  A  A  A  A   | <u></u><br>21≶生 |         |               |        |           |     |
| 中还日:2024                                        | /0/22           |         |               |        |           |     |
| ご依頼内容についての照会や謝                                  | 絶など附属図書館カ       | ♪ら連絡事項カ | 「ある場合は、       | 下記メールア | ドレスに送信します | ಂರಾ |
| ください。                                           |                 |         |               |        |           |     |
| ● E-mail :                                      |                 | ~       |               |        |           |     |
| ○ ※E-mailの変更:                                   |                 |         |               |        |           |     |
| ※E-mail(確認):                                    |                 |         |               |        |           |     |
| ●* 電話 :                                         | ~               |         |               |        |           |     |
| ○ 上記以外の電話 :                                     |                 |         |               |        |           |     |
| 3. 通信欄                                          |                 |         |               |        |           |     |
| 連絡方法:資料到着後の通                                    | 絡方法について         | どちらかをネ  | <b>帝望下さい。</b> |        |           |     |
| ◉ e-mailで連                                      | 絡希望             |         |               |        |           |     |
| <ul> <li>         電話で連絡<sup>2</sup> </li> </ul> | <sup>令</sup> 望  |         |               |        |           |     |
| 備考:                                             |                 |         |               |        |           |     |
|                                                 |                 |         |               |        |           |     |
|                                                 |                 |         |               |        |           |     |
|                                                 |                 |         |               |        |           |     |

予約取置メールを受け取りたいメールアドレス等を入力し、『申込』をクリックします。
※予約した資料に対して何か追加のコメントがある場合は、通信欄の「備考:」にご記入ください。到着日の指定等はできません。

⑥ 予約依頼内容を最終確認し申し込む

| 予約依頼                                                                                                    |  |  |  |  |  |  |  |
|----------------------------------------------------------------------------------------------------|--|--|--|--|--|--|--|
| 以下の内容で予約依頼を行います。よろしければ「決定」ボタンを押してください。 김                                                                         |  |  |  |  |  |  |  |
| 依賴内容一覧 ▶ 依賴内容確認 ▶ 依賴完了通知                                                                                         |  |  |  |  |  |  |  |
| 依頼内容確認                                                                                                    |  |  |  |  |  |  |  |
|                                                                                                    |  |  |  |  |  |  |  |
| 以下の内容で依頼を行います。よろしければ決定ボタンを押してください。                                                                               |  |  |  |  |  |  |  |
| 申込番号:0446                                                                                                    |  |  |  |  |  |  |  |
| ※以下の内容で予約依頼を行います。よろしければ、【決定】ボタンを押してください。<br>申込日:2014/3/20<br>電話:00-0000-0000<br>E-mail:<br>備考: @連絡方法:e-mailで連絡希望 |  |  |  |  |  |  |  |
| No. 依賴種別 受取希望館 資料ID 所蔵館 禁帯出/巻冊次等/書誌事項                                                                            |  |  |  |  |  |  |  |
| 1 通常予約 北海道 1141017349 本部 マネとドガ / 吉田秀和[ほか]執筆 中央公論<br>社, 1974 (カンヴァス世界の名画 / 井上靖,<br>高階秀爾編集委員; 5).                  |  |  |  |  |  |  |  |
| 決 定 入力し直す                                                                                                    |  |  |  |  |  |  |  |

確認画面で依頼内容を確認し、『決定』をクリックすることで、予約申し込みが 完了します。

# (2) 貸出・予約状況を確認する

利用者本人の貸出状況・予約状況については、「利用状況の確認」画面で確認することが可能です。 (「7.利用状況を確認する」p.47~)

#### 4.自宅配送機能を使う

自宅配送機能は、本部図書館に所蔵している資料を利用者の方が配送料金(往復)を自己負担し、 自宅に必要な資料を取り寄せしたい時に利用します。

在学中の全学生(休学者・停学者、資料延滞中や貸出停止の期間は除く)が利用できます。

① ログインを行う

自宅配送を行う場合は、先にログインをしてください。

※p.20「2. ログイン、ログアウトを行う」参照

※カート内の資料を確認したい時は、「資料検索」メニュー内にある『自宅配送カート』を押してく ださい。

※館内で OPAC をご利用される場合は、利用終了後必ずログアウトを行ってください。

|                        | ₽検索                 |      |
|------------------------|---------------------|------|
| 筒易検索 詳細検索 □ タグを含む      |                     | 2    |
| 蔵書検索 他大学検索 ディスカバリーサービス |                     | _    |
| 🔍 目録検索 ▼ 👱 利用状況照会・申込▼  | 「「白宅配送カート」 「「「予約カート | 🕢 閲覧 |

#### ② 自宅配送したい資料を探す

自宅配送したい資料を OPAC で検索し、「書誌詳細」画面の所蔵一覧に表示されている自宅配送ボ タンをクリックします。※クリックしても画面が変わらない場合は、9. 困ったとき(p.53~)を参照

| 書誌詳細                                                                                                    |               |                  |                |              |             |     |       | 言印刷                     |  |
|----------------------------------------------------------------------------------------------------|---------------|------------------|----------------|--------------|-------------|-----|-------|-------------------------|--|
| ▲検索結果一覧へ戻る                                                                                                    |               |                  |                |              |             |     |       |                         |  |
| <ul> <li>宇宙にただよう惑星と彗星:惑星は誕生し消滅する</li> <li>図書 カール・セーガン構成 旺文社, 1980 (コスモス/宇宙 / カール・セーガン構成;第<br/>2巻). <bb10074631></bb10074631></li> </ul> |               |                  |                |              |             |     |       |                         |  |
|                                                                                                    | 登録タク:         | 登録され             | ているタク          | はありません       |             |     |       |                         |  |
|                                                                                                    | (便利機能: ▶詳細情報: | ● ノック、           |                |              |             |     |       |                         |  |
|                                                                                                    | 書誌URL:[       | https://libinfo. | ouj.ac.jp/webo | pac/ 自宅配i    | 送ボタンから      | o自宅 | 配送申   |                         |  |
|                                                                                                    |               |                  |                | し込み          | を行います。      | 自宅  | 配送ボ   |                         |  |
| 所風一覧                                                                                                    | 1件~4件(刍       | ≧4件)             |                | タンは          | サービス対象      | 象資料 | にのみ   |                         |  |
| 全て 🗸 10件 🗸                                                                                                    |               |                  |                | 表示され         | れます         |     |       |                         |  |
| No. å                                                                                                    | 号             | 所蔵館              | 配置場所           | 請求記号         | 資料ID        | 状態  | 返却予定日 | 予約                      |  |
| 0001                                                                                                    |               | 本部               | 2階旧千葉<br>一般書   | 440.8/Ko89/2 | 11110608383 |     | ſ     | 0件<br><b>予約</b><br>自宅配送 |  |
| 0002                                                                                                    |               | 本部               | 情報資料<br>室書庫    | 440/Ko_89/2  | 11410136977 |     |       | 0件<br>予約<br>自宅配送        |  |
| 0003                                                                                                    |               | 本部               | 情報資料           | 440/Ko 89/2  | 11410136983 |     |       | 0件<br>予約                |  |
|                                                                                                    |               |                  | 室書庫            | , _ ,        |             |     |       | 自宅配送                    |  |

#### ③ 予約利用状況を確認する

予約利用状況
 依頼中
 自宅配送カート
 合計
 自宅配送・予約
 0件
 2件
 2件

※依頼中の予約件数を確認します。他にも自宅配送申し込みしたい資料がある時は、『他の資料を予約』ボタンを押して次の資料を調べます。申し込みしたい資料をすべてカートに入れたら、下記④ 以降を行ってください。

# ④ 自宅配送依頼情報を入力する

自宅配送依頼情報を入力します。必須項目に入力漏れがないように入力し、『申込』ボタンをク リックします。

| 依頼内容一覧 ▶ 依頼内容確認 ▶ 依賴完了通知 |                                                                           |                                  |                                              |                                |                                |                                |              |                          |    |
|--------------------------|---------------------------------------------------------------------------|----------------------------------|----------------------------------------------|--------------------------------|--------------------------------|--------------------------------|--------------|--------------------------|----|
| 自当                       | 宅配计                                                                       | 送内容の                             | 入力                                           |                                |                                |                                |              |                          |    |
| ,                        | 申込番                                                                       | 号:2175                           |                                              |                                |                                |                                |              |                          |    |
| 0予                       | 約利用                                                                       | 时况                               |                                              |                                |                                |                                |              |                          |    |
|                          |                                                                           |                                  |                                              | 依頼中                            |                                | 自宅配送カート                        |              | 合計                       |    |
|                          | 自日                                                                        | 自配送・予約                           | 5                                            |                                | 0件                             |                                | 2件           |                          | 2件 |
| 1. 自<br>No.              | 宅配送削除                                                                     | 対象一覧が<br>優先番号                    | ら選択中の資料<br>資料ID                              | を確認し<br>所蔵館                    | てください                          | 。<br>巻冊次等。                     | /書誌事         | 頊                        |    |
| 1                        |                                                                           | 1 💌                              | 1111059170                                   | 本部                             | 宇宙地球化<br>座 / 日本(               | ;学 / 本田雅健 編.<br>比学会 ; 編 ; 10). | 丸善           | ] (新実験化学副                | 冓  |
| 2                        |                                                                           | 2 💌                              | 1111049121                                   | 本部                             | 宇宙,海洋,<br>予測シリー                | 新交通編 日本<br>·ズ / 日本ビジネス         | ビジネス<br>マレポー | スレポート (技術<br>ト∥編 ; 第4巻). | 币  |
| 自宅面                      | 記送対象                                                                      | 象一覧から                            | 自宅配送対象を削                                     | 削除 削                           | 睮                              |                                |              |                          |    |
| 2. 以<br>続(<br>【f         | 下の自 た て 自 や の 資 れ て 自 や の 資 れ の 資 れ の う の の の の の の の の の の の の の の の の の | 宅配送依頼<br>名配送力一<br>料を予約】<br>確定される | 「情報を入力(確<br>トに図書を追加す<br>ボタンを押してく<br>場合は、必要な情 | 認)して<br>される場合<br>ください。<br>諸報を入 | ください。<br>合は、自宅面<br>,<br>カ (確認) | 送依頼情報を入力                       | せずに          | T                        |    |
| くだる                      | ±い。                                                                       | FACCIE.                          |                                              | ntu e / (/                     |                                |                                | eno          |                          |    |
| 利用                       | 月者ID<br>所属館<br>申込日                                                        | : 千葉<br>: 千葉<br>: 2015/5/        | 22                                           |                                | 氏:<br>利用者区:                    | 名:<br>分:全科履修生                  |              |                          |    |

| 予約解除日:                                 | 年月                              | B                                                      |
|----------------------------------------|---------------------------------|--------------------------------------------------------|
| ※予約解除<br>※貸出中の<br>指定期日<br>送り先住所: 〒     | 日までに資料力<br>)図書を予約され<br>うをご記入くださ | が確保できない場合は、自動でキャンセルします。<br>れる場合にまとめて配送してほしい場合は、<br>さい。 |
| ×===================================== |                                 |                                                        |
| ※ 郵便 留ち                                | デは/ (イ ノン/在場                    | まいてア相の主角数子で入力してくたさい。                                   |
| 3. 以下の条件をご確認                           | ください。                           |                                                        |
| ☑ 往復の送料は                               | は利用者負担であ                        | あることを了承して自宅配送を申し込みます。                                  |
| 配送料金: ☑                                | 上限なし                            |                                                        |
|                                        | ] 往復料金が                         | 円以上の場合は連絡を希望する                                         |
| E                                      | 〕往復料金が                          | 円以上の場合は優先番号の順に限度額内での配送を希望                              |
|                                        | 往復料金が                           | 円以上の場合は全てキャンセルする                                       |
| 認ください。                                 | 2                               |                                                        |
| () E-mail :                            | @ca                             | ampus.ouj.ac.jp 💌                                      |
| ◎ ※E-mailの変更:                          |                                 |                                                        |
| ※E-mail (確認) :                         |                                 |                                                        |
| ◎*電話:                                  |                                 |                                                        |
| ◎ 上記以外の電話 :                            |                                 |                                                        |
| 4. 通信欄<br>備考:                          |                                 |                                                        |
|                                        |                                 |                                                        |
|                                        | 他の資                             | 割を予約 由 込                                               |
|                                        |                                 |                                                        |

#### ⑤ 依頼内容を最終確認し申し込む

確認画面で依頼内容を確認し、『決定』ボタンをクリックすることで、自宅配送申し込みが 完了します。

| Ħ   | 达日:20         | 15/5/22            |     |                                            |
|-----|---------------|--------------------|-----|--------------------------------------------|
| 予約第 | 踩除日:          |                    |     |                                            |
| 送り労 | 6住所:          |                    |     |                                            |
| 配边  | ≤料金:          |                    |     |                                            |
|     | 電話 :          |                    |     |                                            |
| E-  | mail :        |                    |     |                                            |
|     | 備考:           |                    |     |                                            |
|     |               |                    |     |                                            |
|     |               |                    |     |                                            |
|     | St. 18. 18. 1 |                    |     | 举回\b\$\$ / 书社市市                            |
| No. | 優先番号          | 資料ID               | 所廠館 | 1000000000000000000000000000000000000      |
| No. | 優先番号<br>1     | 資料ID<br>1111059170 | 所蔵毘 | 谷而八寺/音志争頃<br>宇宙地球化学 / 本田雅健 編, 丸善, (新実験化学講座 |

※システムの利用を終了する場合、必ずログアウトを行ってください。

ログアウトは、画面右上に表示されている、『ログアウト』ボタンをクリックします。 ※セキュリティ確保のため、複数の人が利用する端末では、利用後必ず全てのブラウザを 終了してください。

# 5.複写/貸借依頼機能を使う

初めてご利用の場合は左側サイドメニュー「ご利用ガイド」の『取寄せサービス』をクリックして 利用案内をご覧ください。

| 放送大学附属図書館<br>放送  大 学 附<br>The Open University of | 属 図 書 館 <br>of Japan Library |           |            | 日本語・ ログイン   |
|--------------------------------------------------|------------------------------|-----------|------------|-------------|
|                                                  |                              |           |            |             |
| 検索TOP                                            | 資料検索                         | よくある質問    | 図書館からのお知らせ | カレンダー       |
| ご利用ガイド                                           | 蔵書検索                         |           | 他大学検索      | ディスカバリーサービス |
| O P A C 利用マニュアル<br>I D・パスワードについて                 |                              | キーワード入力   |            | 検索          |
| 取寄せサービス                                          | 図書館からのお知らせ                   |           |            |             |
| 利用状況照会・申込                                        | 5件 <b>▼</b> RSS2.0           |           |            |             |
| 電子ジャーナル・電子ブック<br>リモートアクセス<br>自宅から(学生・数職員のみ)      | 卒業生の利用再開に                    | ついて 03/28 |            |             |
|                                                  |                              |           |            |             |

#### 放送大学附属図書館HP > OPAC

取寄せ | 自宅配送 | 他大学図書館直接利用(紹介状/資料利用依頼状) | 取り置き(本部図書館)

取寄せ

| 附属図書館(本部)配架資料をご希望の学習センター・サテライトへお取り寄せします。ま<br>た、放送大学が所蔵しない資料のコピーを取り寄せたり、資料そのものを他大学図書館等から<br>借用することもできます。 |  |
|----------------------------------------------------------------------------------------------------|--|
| OPACから文献複写および他大学等図書借用申込みサービスをお申し込みの際は、下記説明の<br>内該当する部分をクリックして注意事項等の説明を必ずご覧いただき、内容をご了承の上、お<br>申し込みください。  |  |
| ・サービス対象者:本学学生(休学者を除く)、教職員<br>延滞中や貸出停止の期間は、下記のサービスを受けられません。                                              |  |

#### 1.複写物の取寄せ

- 1-1お申し込みの前に 詳細
- 1-2.本学附属図書館からの複写物の取寄せ 本部図書館所蔵資料の複写物を取り寄せる事ができます。<有料> 詳細
- 1-3.他大学図書館等からの複写物の取寄せ 他大学図書館等から複写物を取り寄せる事ができます。<有料> 詳細
- 2.学内からの現物の取寄せ

本部図書館所蔵資料を取り寄せる事ができます。 詳細

3.学外からの図書の借用

#### (1) 本部図書館の文献の複写を申し込む

本部図書館で所蔵する図書・雑誌・印刷教材について、OPACの検索結果画面から複写の申し込み を行う事ができます。

#### ① 複写の申し込みを行う資料を選択する

検索結果「書誌詳細」画面右にある『ILL 複写依頼(コピー取り寄せ)』リンクをクリックします。 ※クリックしても画面が変わらない場合は、9. 困ったとき(p.53~)を参照

| 書誌詳細                                                                                                    |    |     |             |                                   |                             |            |                         | 前刷                                                      |                      | 関連情報                                  |
|----------------------------------------------------------------------------------------------------|----|-----|-------------|-----------------------------------|-----------------------------|------------|-------------------------|---------------------------------------------------------|----------------------|---------------------------------------|
| ▲検索結果一覧へ戻る<br>宇宙にただよう惑星と彗星:惑星は誕生し消滅する<br>図書 カール・セーガン構成 旺文社, 1980 (コスモス/宇宙 / カール・セーガン構成;第<br>2巻). <bb10074631></bb10074631> |    |     |             |                                   |                             |            |                         | 関連資料<br>▶ 親書誌をみる<br>▶ 著者からさがす<br>▶ 分類からさがす<br>▶ 件名からさがす |                      |                                       |
|                                                                                                    |    |     |             |                                   |                             |            |                         |                                                         | 他の検索サイトで探す<br>Amazon |                                       |
| 書誌URL: [https://libinfo.ouj.ac.jp/webopac/BB10074631 ] 電板                                                                  |    |     |             |                                   |                             |            | Google Books<br>他大学資料確認 |                                                         |                      |                                       |
| 全て <b>、</b> 10件 <b>、</b><br>No.                                                                                            | 巻号 | 所蔵館 | 配置書         | i ettano                          | 次exten                      | 1.Det      | ×π-π-z-⇒-□              | 予約                                                      |                      | 他大学(NII):同一条件検<br>索<br>他大学(NII):同一串注途 |
| 0001                                                                                                    |    | 本部  | 2階II<br>一f  | 『ILL 複写値<br>リンクから <sup>&gt;</sup> | 衣頼(コピ <sup>、</sup><br>複写の申し | ー取り<br>レ込み | 寄せ)』<br>を行い             | ə/件<br>予約<br>自宅配送                                       |                      | 新加速者 FMI、(1117)、FJ入回<br>素             |
| 0002                                                                                                    |    | 本部  | 情報 空        | ます                                |                             |            |                         | D件<br>予約<br>自宅配送                                        |                      | 資料を取り寄せる ILL複写依頼(コピー取り)               |
| 0003                                                                                                    |    | 本部  | 情報資料<br>室書庫 | 440/Ko_89/2                       | 11410136983                 |            |                         | 0件<br>予約<br>自宅配送                                        | Ľ                    | 寄せ)                                   |
| 0004                                                                                                    |    | 埼玉  | 埼玉一船<br>書   | 9440.8/Ko89/2                     | 11110608377                 | 禁帯出        |                         | 0件                                                      |                      |                                       |

# ② ログインを行う

複写申込には、利用者 ID が必要になります。事前にログインしていない場合は、『ILL 複写依頼 (コピー取り寄せ)』をクリックすると「利用者認証」画面が表示されるので、利用者 ID、パスワー ドを入力して、『ログイン』ボタンをクリックします。 ※p.20「2. ログイン、ログアウトを行う」参照

#### ③ 依頼情報を入力する

- ログインに成功したら、次に、依頼情報を入力します。
  - ■コピーしたいページや章等の情報を入力します。※全頁の複写はできません。
     ※論文名、論文著者名、ページのいずれかは必須項目となります。
     依頼情報入力
     以下の情報を入力し、「申込」ボタンを押してください。[依頼情報入力例]
     \*は必須項目です。

1. 以下の資料情報を入力(確認)してください。

| 音友ノト川竿・                 |                            |
|-------------------------|----------------------------|
| 宇宙にただよう惑星と彗星            | :惑星は誕生し消滅する / カール・ヤーガン構成 旺 |
| 書誌事項: 文社, 1980.11 (コスモ) | ス/宇宙 / カール・セーガン構成 ; 第2巻).  |
| 巻号:                     | ISBN :                     |
| ページ:                    | 出版年(西暦):                   |
| 書誌典拠:NACSIS-CAT         | 所蔵典拠:                      |
| NCID : BN0330837X       |                            |

■依頼者情報を入力します。※連絡先の電話番号は必ずご入力ください。また、照会等はメールで行いますので、メールアドレスをご確認ください。

| 2. 以下の依頼者情報を入力(確認)してくだ                                                  | さい。                                |
|-------------------------------------------------------------------------|------------------------------------|
| 利用者ID:<br>利用者区分:全科履修生<br>所属館:北海道                                        | 氏名:<br>依頼件数:10件                    |
| ご依頼内容は自動送信で下記メールアドレスに送信<br>また、ご依頼内容についての照会や謝絶など附属®<br>スに送信しますのでご確認ください。 | 言されます。<br>図書館から連絡事項がある場合は、下記メールアドレ |
| E-mail:                                                                 |                                    |
| © ※E-mailの変更:                                                           |                                    |
| ※E-mail(確認):                                                            |                                    |
| ● * 電話 : 00-0000-0000 🗨                                                 |                                    |
| ○ 上記以外の電話 :                                                             |                                    |

3. 以下の依頼情報を入力(確認)してください。 資料種別:図書 サービス種別:複写 複写種別: 電子複写 ▼ 受取館:本部 . 申込館:北海道 申込日:2014/3/20 ※本部図書館所蔵資料の本部受取りは指定できません、来館時に館内コピー機をご利用くださ и. カラーコピー: 〇 希望する 🛛 ⑥ 希望しない ※カラーページがあった場合に、カラーコピーを希望するかどうか入力してください。 概ね白黒1枚35~60円、カラー1枚100~150円です。 入手範囲: 〇 国内のみ 連絡方法:資料到着後の連絡方法についてどちらかを希望下さい。 e-mailで連絡希望 ① 電話で連絡希望 4. 以下の支払方法を入力(確認)してください。 支払区分: 私費 〇 公費 教員研究費での支払いを希望する教員は、「公費」を選択してください。 5. 通信欄 備考: ( 『申込』ボタンをク のTOPへ リックします 申 込

※お申込み後、登録されたメールアドレスに、申込内容が記載された受付メールが

自動配信されます。

※キャンセルは原則としてできません。

# ④ システムの利用を終了する場合、必ず『ログアウト』を行ってください。

ログアウトは、画面右上に表示されている、『ログアウト』ボタンをクリックします。 ※セキュリティ確保のため、複数の人が利用する端末では、利用後必ず全てのブラウザを終了してください。

#### (2) 他大学検索で見つかった他大学の文献の複写を申し込む

放送大学図書館に所蔵がない場合、他大学検索で見つかった図書・雑誌について、OPACの検索結 果画面から複写の申し込みを行う事ができます。

① 複写の申し込みを行う資料を選択する

「NII 書誌詳細」画面右にある『ILL 複写依頼(コピー取り寄せ)』ボタンをクリックします。

| 1               | 日球快楽 🔻 👗                     | 利用者リーヒス ▼                                       | 0.0                                                                  | 目宅配送カート                     | 予約カート 🕥 閲覧履  | 歴 🔔 検索腹歴 🛛 🐴 English                  |
|-----------------|------------------------------|-------------------------------------------------|----------------------------------------------------------------------|-----------------------------|--------------|---------------------------------------|
| NII             | 書誌詳細 3件目                     | 目を表示(全3件)                                       |                                                                      |                             | 日刷           | 関連情報                                  |
| ∢前の             | 書誌                           | 宇宙にただよ<br>カール・セーガ<br>構成;第2巻).                   | 検索結果一覧へ戻る<br>う惑星と彗星 : 惑<br>ン構成 旺文社, 198<br><bn0330837x></bn0330837x> | 星は誕生し消滅する<br>30.11 (コスモス/宇) | 亩 / カール・セーガン | 関連資料<br>▶親書誌をみる                       |
|                 | 便<br>▶<br>書:                 | 利機能: →出力<br>詳細情報を見る<br>誌URL: http://202.23      | S.107.182/webopac/NI                                                 | /BN0330837X                 | 爱択           | 他の検索サイトで探す<br>Amazon<br>Google Books  |
| 所加<br>ナ:<br>10件 | 載一覧 1件~1(<br>ンバーをクリックする<br>❤ | 値機関から取り寄せる<br>ILL複写位類(コピー取り寄せ)<br>ILL貸借位類(現物借用) |                                                                      |                             |              |                                       |
| No.             | 組織名                          | 配罟コード                                           | 巻号                                                                   | 請求記号                        | 登録番号         | 購入依頼                                  |
| 0001            | 富山高専本郷                       |                                                 |                                                                      | 440.8  Sa15  2              | 1000046993   | 一 一 一 一 一 一 一 一 一 一 一 一 一 一 一 一 一 一 一 |
| 0002            | 山口大工                         |                                                 |                                                                      | 440/Sa15/2                  | 2084000084   | 1799)/27/1                            |
| 0003            | 帯畜大                          | ×                                               |                                                                      |                             | 076637       |                                       |
| 0004            | 沖女短                          |                                                 |                                                                      |                             | 900029202    |                                       |
| 0005            | 茨専                           | Ø                                               |                                                                      | 440/U                       | 033473       |                                       |

# ② ログインを行う

複写申込には、利用者 ID が必要になります。事前にログインしていない場合は、『複写申込』ボタ ンをクリックすると「利用者認証」画面が表示されるので、利用者 ID、パスワードを入力して、『ロ グイン』ボタンをクリックします。

※p.20「2. ログイン、ログアウトを行う」参照

#### ③ 依頼情報を入力する

ログインに成功をしたら、次に、依頼情報を入力します。

#### ■コピーしたいページや章等の情報を入力します。※全頁の複写はできません。

※論文名、論文著者名、ページのいずれかは必須項目となります。

依頼情報入力

\*は必須項目です。

以下の情報を入力し、「申込」ボタンを押してください。[依頼情報入力例]

1. 以下の資料情報を入力(確認)してください。

| 章 | タイトル等:                                             |                                                    |
|---|----------------------------------------------------|----------------------------------------------------|
|   | 宇宙にただよう惑星と彗星 : 惑星<br>書誌事項 :<br>文社, 1980.11 (コスモス/宇 | ≧は誕生し消滅する / カール・セーガン構成 旺<br>宙 / カール・セーガン構成 ; 第2巻). |
|   | 巻号:                                                | ISBN :                                             |
|   | ページ:                                               | 出版年(西暦):                                           |
|   | 書誌典拠:NACSIS-CAT                                    | 所蔵典拠:                                              |
|   | NCID : BN0330837X                                  |                                                    |

■依頼者情報を入力します。※連絡先の電話番号は必ずご入力ください。また、照会等はメールで行いますので、メールアドレスをご確認ください。

| 2. 以下の依頼者情報を入力(確認)してくた                      | <b>ごさい。</b>              |
|---------------------------------------------|--------------------------|
| 利用者ID:                                      | 氏名:                      |
| 利用者区分:全科履修生                                 | 依賴仟数:10仟                 |
| 所属館:北海道                                     |                          |
| また、ご依頼内容についての照会や謝絶など附属<br>スに送信しますのでご確認ください。 | 図書館から連絡事項がある場合は、下記メールアドレ |
|                                             |                          |
| C ※E-mailの変更:                               |                          |
| ※E-mail(確認):[                               |                          |
| ◎ * 電話 :                                    |                          |
| ○ 上記以外の電話 :                                 |                          |

■依頼条件を入力します。入力が完了しましたら『申込』ボタンをクリックすると、依頼内容 確認画面が表示されます。依頼内容を確認し、『決定』ボタンをクリックすると、複写の申 し込みが完了します。

| 3. 以下の依頼 | <b>領情報を入力(確認)してください。</b>    |                |                 |
|----------|-----------------------------|----------------|-----------------|
| 資料種別     | : 図書                        | サービス種別:複写      |                 |
| 複写種別     | : 電子複写 🔻                    | 受取館:本部         | •               |
| 申込館      | ·                           | 申込日:2014/3,    | /20             |
|          | ※本部図書館所蔵資料の本部受取りは指          | 定できません、来館時に館内: | コピー機をご利用くださ     |
|          | ω.                          |                |                 |
| カラーコピー   | : ○ 希望する   ● 希望しない          |                |                 |
|          | ※カラーページがあった場合に、カラー:         | コピーを希望するかどうか入り | <b>力してください。</b> |
|          | 概ね白黒1枚35~60円、カラー1枚100       | )~150円です。      |                 |
| 入手範囲     | : 🖱 国内のみ                    |                |                 |
| 連絡方法     | : 資料到着後の連絡方法についてどち          | らかを希望下さい。      |                 |
|          | ◉ e-mailで連絡希望               |                |                 |
|          |                             |                |                 |
| 4. 以下の又指 | ム力法を入力(唯認)してくたさい。           |                |                 |
| 古北区公     | - @ 礼费                      |                |                 |
| 又山戸刀     | ○ 公費                        |                |                 |
|          | シ ム央<br>教員研究員での支払いを希望する教員は、 | 「公費」を選択してください。 |                 |
| 5. 通信欄   |                             |                |                 |
|          |                             |                |                 |
| 備考       | :                           |                |                 |
|          |                             |                |                 |
|          |                             |                |                 |
|          |                             |                |                 |
|          |                             |                | 『中し込み』ホタン       |
|          |                             |                | をクリックします        |
|          | 申込业                         |                |                 |
|          |                             |                |                 |

※お申込み後、登録されたメールアドレスに、申込内容が記載された受付メールが 自動配信されます。

※キャンセルは原則としてできません。

④ システムの利用を終了する場合、必ず『ログアウト』を行ってください。

ログアウトは、画面右上に表示されている、『ログアウト』ボタンをクリックします。

※セキュリティ確保のため、複数の人が利用する端末では、利用後必ず全てのブラウザを終了してくだ さい。

# (3) 本部図書館や他大学検索で見つからなかった文献の複写を申し込む

本部図書館や他大学検索で見つからない図書・雑誌について、申し込みフォームから複写の申し込みを行う事ができます。

# 「利用状況照会・申込」を表示する

画面左側サイドメニューの『利用状況照会・申込』をクリックします。

| ご利用ガイド         |  |
|----------------|--|
| O P A C利用マニュアル |  |
| I D・パスワードについて  |  |
| 取寄せサービス        |  |

#### ② 文献複写申込みフォームを起動する

『ILL 複写依頼(有料サービス)』をクリックします。

| ご利用ガイド                                      | 利用状況照会・申込                                                             |  |  |  |
|---------------------------------------------|-----------------------------------------------------------------------|--|--|--|
| O P A C 利用マニュアル                             | OPAC利用状況確認および各種依頼サービスがご利用いただけます。                                      |  |  |  |
| I D・パスワードについて                               | 共用PCでご利用の場合、ご利用後は「ログアウト」ボタン、<br>もしくはウィンドウ右上の「×」ボタンですべてのウィンドウを閉じてください。 |  |  |  |
| 取寄せサービス                                     | *次に利用する方がログイン情報を保持したまま申込をしてしまう可能性があります。                               |  |  |  |
| 利用状況照会・申込                                   |                                                                       |  |  |  |
|                                             | 利用状況照会・申込                                                             |  |  |  |
| 電子シャーテル・電子フック<br>リモートアクセス<br>自宅から(学生・教職員のみ) | 貸出予約状況照会                                                              |  |  |  |
| 主任講師<br>選定図書                                | ブックマーク                                                                |  |  |  |
|                                             | お気に入り検索                                                               |  |  |  |
| 2,4,5,0,0,7,5                               | ILL複写依頼(有料サービス)                                                       |  |  |  |
|                                             | ILL貸借依頼(有料サービス)                                                       |  |  |  |
|                                             | 学生図書リクエスト                                                             |  |  |  |

#### ③ ログインを行う

複写申込には、利用者 ID が必要になります。事前にログインしていない場合は、「利用者認証」画 面が表示されるので、利用者 ID、パスワードを入力して、『ログイン』ボタンをクリックします。 ※p.20「2. ログイン、ログアウトを行う」参照

#### ④ 依頼条件を入力する

ログインしたら、次に、依頼条件を選択します。 『図書』または『雑誌』を選択して、『次へ』ボタンをクリックしてください。

| 資料の複写を依頼す                                    | することができます。 🔽                 |
|----------------------------------------------|------------------------------|
| 依頼条件選                                        | Ⅰ ★ 依賴情報入力 ★ 依賴內容確認 ★ 依賴完了通知 |
|                                              |                              |
| 依頼条件選択                                       |                              |
| 以下の条件を設定                                     | の上、「次へ」ボタンを押してください。          |
|                                              |                              |
| 1: 10 10 10 10 10 10 10 10 10 10 10 10 10    | マ次約の通知と知れしてください              |
| <ul> <li>○ 依頼対象とな</li> <li>○ 図書 ○</li> </ul> | <>>> ☆ ☆ # 記                 |
| <ul> <li>○ 依頼対象とな</li> <li>○ 図書 ●</li> </ul> | ≳る資料の種別を選択してください。<br>雑誌      |

#### ⑤ 依頼情報を入力する

次に、依頼情報を入力します。この際、必須項目に入力漏れがないように入力します。 『申し込み』ボタンをクリックすると、依頼内容確認画面が表示されますので、ここで再度『決定』 ボタンをクリックすることで、複写の申し込みが完了します。

※前の画面で『図書』を選択した場合と『雑誌』を選択した場合とでは、入力項目が異なります。 ※お申込み後、登録されたメールアドレスに申込内容が記載された受付メールが自動配信されます。 \*キャンセルは原則としてできません。

■ 『図書』の場合

必須項目:

- ・論文名、論文著者名、ページのいずれか
- ・電話

・書名

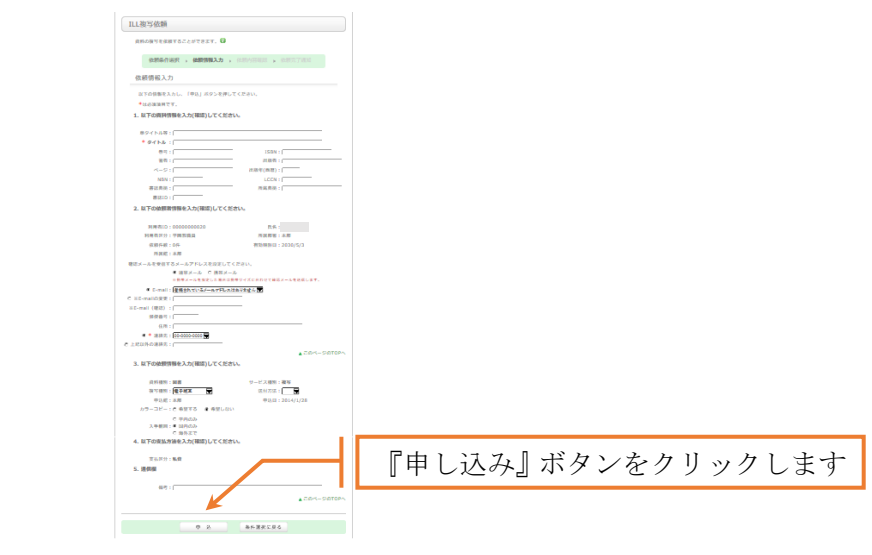

#### ■『雑誌』の場合

必須項目: ・雑誌名

```
・論文名、論文著者名、ページのいずれか
```

電話

| ILL1                         | 有字(広話)(方料)++ ビフ)                                                                                                    |  |  |  |
|------------------------------|----------------------------------------------------------------------------------------------------|--|--|--|
|                              | 夏与悩粮(有料リーこス)                                                                                                    |  |  |  |
|                              |                                                                                                    |  |  |  |
|                              | 依頼条件選択 ▶ 依頼情報入力 ▶ 依頼内容確認 ▶ 依頼完了通知                                                                                                    |  |  |  |
|                              |                                                                                                    |  |  |  |
| 資料                           | ふの視耳を依頼することができます。                                                                                                    |  |  |  |
| 文前                           | 試視与さればかびここのでこののでは、                                                                                                    |  |  |  |
| ごき                           | <b>這いただき、内容をご了承の上、お申し込みください。</b>                                                                                                    |  |  |  |
| <b>▲</b> †                   | ね送士学所屈の学生・教膳目のみ ログインオスマとができます                                                                                                    |  |  |  |
| ▼//<br>◆ オ                   | NEAFTIMEのチェース幅度ののパロションションとこれできょす。<br>利用者ID、パスワードについては、こちらをご覧ください。                                                                                                    |  |  |  |
| <b>♦</b> ∄                   | 复写依頼について                                                                                                    |  |  |  |
| Ĩ                            | 複写料金・送料等は申込者の負担となります。                                                                                                    |  |  |  |
|                              | 本部図書館資料: 1 枚日黒10円、カラー50円(送料不要)<br>                                                                                                    |  |  |  |
| <b>•</b> 1                   | 113/17 9771(16) 1517 0 16/10 172 172 172 172 172 172 172 172 172 172                                                                                                    |  |  |  |
| ŧ                            | 割出館から放送大学附属図書館までの片道分の送料は申込者の負担となります。                                                                                                    |  |  |  |
| (相                           | 概ね500~800円程度)                                                                                                    |  |  |  |
| ◆ [:                         | ξ則、甲込後のキャンセルはできません。止む無くキャンセルする場合においても、<br>トゥンセル時に照に発生しております送到(文献海宮の現会は海宮料会)などの                                                                                                    |  |  |  |
| 必要                           | 要経費を申し受けます。 2                                                                                                    |  |  |  |
| 休                            | ·····································                                                                                                    |  |  |  |
| 10-1                         |                                                                                                    |  |  |  |
|                              | עאדנדו זיזי                                                                                                    |  |  |  |
| L)                           | 『下の情報を入力し、「申込」ボタンを押してください。[依頼情報入力例]                                                                                                    |  |  |  |
| لا<br>*                      | に下の情報を入力し、「申込」ボタンを押してください。[依頼情報入力例]<br>は必須項目です。                                                                                                    |  |  |  |
| لی<br>*                      | (下の情報を入力し、「申込」ボタンを押してください。[依頼情報入力例]<br>は必須項目です。                                                                                                    |  |  |  |
| L)<br>*<br>1. L)             | (下の情報を入力し、「申込」ボタンを押してください。[依頼情報入力例]<br>は必須項目です。<br><b>してください。</b>                                                                                                    |  |  |  |
| 以<br>*<br>1. 以               | (下の情報を入力し、「申込」ボタンを押してください。[依頼情報入力例]<br>は必須項目です。<br><b>以下の資料情報を入力(確認)してください。</b>                                                                                                    |  |  |  |
| 以<br>*<br>1. 以               | (下の情報を入力し、「申込」ボタンを押してください。[依頼情報入力例]<br>は必須項目です。<br>以下の資料情報を入力(確認)してください。                                                                                                    |  |  |  |
| L<br>*<br>1. L               | ACIFATA (A)<br>(下の情報を入力し、「申込」ボタンを押してください。[依頼情報入力例]<br>は必須項目です。<br><b>以下の資料情報を入力(確認)してください。</b><br>論文名:<br>論文名:                                                                                                    |  |  |  |
| L<br>*<br>1. L               | ACTIFATO (ACC) ACTIFATO (ACC) A F の 情報を入力し、「申込」ボタンを押してください。[依頼情報入力例] は必須項目です。 A F の 資料情報を入力(確認)してください。 論文名: 論文名: * 雑誌名:                                                                                                    |  |  |  |
| 以<br>*<br>1. 以               | ACIENTAL CON<br>(下の情報を入力し、「申込」ボタンを押してください。[依賴情報入力例]<br>は必須項目です。<br>ACFの資料情報を入力(確認)してください。<br>論文名:<br>論文名:<br>* 雑誌名:<br>どろう:<br>どのののでは、<br>「「」」」<br>「」」」<br>「」」」」<br>「」」」<br>「」」<br>「」」<br>「」」<br>「」」<br>「」」<br>「」」」<br>「」」」<br>「」」」<br>「」」」<br>「」」」<br>「」」」<br>「」」」<br>「」」」<br>「」」」<br>「」」」<br>「」」」<br>「」」」<br>「」」」<br>「」」」<br>「」」」<br>「」」」<br>「」」」<br>「」」」<br>「」」<br>「」」」<br>「」」」<br>「」」」<br>「」」<br>「」」<br>「」」<br>「」」<br>「」」<br>「」」<br>「」」<br>「」」<br>「」」<br>「」」<br>「」」<br>「」」<br>「」」<br>「」」<br>「」」<br>「」」<br>「」」<br>「」」<br>「」」<br>「」」<br>「」」<br>「」」<br>「」」<br>「」」<br>「」」<br>「」」<br>「」」<br>「」」<br>「」」<br>「」」<br>「」<br>「 |  |  |  |
| 以<br>*<br>1.以<br>i           | <pre>XCIFITATION X X X X X X X X X X X X X X X X X X X</pre>                                                                                                    |  |  |  |
| 1. P                         | ACTIFATO (WARD)         ACTO (The AD)         ACTO (The AD)                                                                                                    |  |  |  |
| 13<br>*<br>1. 1 <sup>0</sup> | Activity (V)         RTO情報を入力し、「申込」ボタンを押してください。[依賴情報入力例]         は必須項目です。         AFの資料情報を入力(確認)してください。         論文名:         論文名:         論文者名:         書話名:         出版者:         出版者:         出版年(西暦):         書誌典拠:                                                                                                    |  |  |  |

# ⑥ システムの利用を終了する場合、必ず『ログアウト』を行ってください。

ログアウトは、画面右上に表示されている、『ログアウト』ボタンをクリックします。 ※セキュリティ確保のため、複数の人が利用する端末では、利用後必ず全てのブラウザを終了してくだ さい。

#### (4) 他大学検索で見つかった他大学の図書の貸借を申し込む

放送大学図書館に所蔵がない場合、他大学検索で見つかった図書について、OPACから貸借の申し込みを行う事ができます。

#### ① 貸借の申し込みを行う資料を選択する

他大学検索で検索し、「NII 書誌詳細」画面にある『ILL 貸借依頼(現物貸借)』ボタンを クリックします。※クリックしても画面が変わらない場合は、9. 困ったとき(p.53~)を参照

| <u>م</u>                                                                                                    | 目録検索 🔻 💄                             | 利用者サービス ▼ | 0.0 | (自宅配送カート 🛒 🗄   | 予約カート 🐼 閲覧履歴 | ₹ 🚬 検索履歴 🛛 📐 English                          |
|----------------------------------------------------------------------------------------------------|--------------------------------------|-----------|-----|----------------|--------------|-----------------------------------------------|
| NII書誌詳細 3件目を表示 (全3件) 🚔 印 刷                                                                                                    |                                      |           |     |                |              | 関連情報                                          |
| <前の書誌 ▲検索結果一覧へ戻る<br>宇宙にただよう惑星と彗星:惑星は誕生し消滅する<br>カール・セーガン構成 旺文社, 1980.11 (コスモス/宇宙 / カール・セーガン<br>構成;第2巻). <bn0330837x></bn0330837x> |                                      |           |     |                |              | 関連資料<br>                                      |
|                                                                                                    | 他の検索サイトで探す<br>Amazon<br>Google Books |           |     |                |              |                                               |
| ##URL:  ntp://     『ILL貸借依頼       所蔵一覧 1ft~10ft (全121ft     (現物貸借)』ボタンから       ナンバーをクリックすると所蔵詳細を     貸借の申し込みを行います。               |                                      |           |     |                |              | 他機関から取り寄せる<br>「に複写依頼(コピー取り寄せ)<br>にに貸借依頼(現物借用) |
| No.                                                                                                    | 組織名                                  | 配罟コード     | 巻号  | 請求記号           | 登録番号         | 購入依頼                                          |
| 0001                                                                                                    | 富山高専本郷                               |           |     | 440.8  Sa15  2 | 1000046993   |                                               |
| 0002                                                                                                    | 山口大工                                 |           |     | 440/Sa15/2     | 2084000084   | 学生図書リクエスト                                     |
| 0003                                                                                                    | 帯畜大                                  | ×         |     |                | 076637       |                                               |
| 0004                                                                                                    | 沖女短                                  |           |     |                | 900029202    |                                               |
| 0005                                                                                                    | 茨専                                   | ×         |     | 440/U          | 033473       |                                               |

# ② ログインを行う

貸借申込には、利用者 ID が必要になります。事前にログインしていない場合は、『貸借申込』ボタ ンをクリックすると「利用者認証」画面が表示されるので、利用者 ID、パスワードを入力して、『ロ グイン』ボタンをクリックします。

※p.20「2. ログイン、ログアウトを行う」参照

#### ③ 依頼情報を入力する

ログインしたら、次に、依頼情報(1. 資料情報、2. 依頼者情報、3. 依頼情報)を入力します。 ※連絡先の電話番号は必ずご入力ください。また、照会等はメールで行いますので、メールアドレ スをご確認ください。

『申し込み』ボタンをクリックすると、確認画面が表示されますので、ここで再度『決定』ボタン をクリックすることで、貸借の申し込みが完了します。

| 資料                         | の賃借を依頼すること                                                                                                    | こができます。 🖬                      | 1                                             |                          |          |  |
|----------------------------|----------------------------------------------------------------------------------------------------|--------------------------------|-----------------------------------------------|--------------------------|----------|--|
|                            | 依頼条件選択 🔋                                                                                                    | 依赖情報入力                         | ▶ 依帮                                          | 内容確認                     | • 依赖完了遥知 |  |
|                            |                                                                                                    |                                |                                               |                          |          |  |
| 依束                         | 原情報入力                                                                                                    |                                |                                               |                          |          |  |
| *                          | Fの情報を入力し、「                                                                                                    | 「申込」 ボタンを!                     | 甲してくだ                                         | さい.                      |          |  |
| *(;<br>1. D                | Fの情報を入力し、「<br>は必須項目です。<br>下の資料情報を入り                                                                                                    | 「申込」 ボタンを注<br>り(確認)してく;        | 押してくだ<br>ださい。                                 | さい.                      |          |  |
| *:<br>1. D                 | Fの信報を入力し、「<br>*必須項目です。<br>下の資料情報を入力<br>タイトル:                                                                                                   | 申込」ボタンを!<br>り <b>(確認)してく</b> ; | 押してくだ<br>ださい。                                 | <b>さい</b> .              |          |  |
| ~<br>*(;<br>1. 则<br>*      | Fの信報を入力し、「<br>t必須項目です。<br>下の資料情報を入力<br>タイトル:<br>参号:                                                                                            | 申込」ボタンを!<br>り <b>(確認)してく</b> ; | 押してくだ<br>だ <b>さい。</b>                         | さい.<br>ISB               | N : [    |  |
| ~<br>*(;<br>1. 则<br>*      | Fの信報を入力し、「<br>は必須項目です。<br>Fの資料情報を入力<br>タイトル:<br>巻号:<br>若者:                                                                                     | 申込」ボタンを:<br>力(確認)してく;          | 押してくだ<br>だ <b>さい。</b>                         | さい。<br>ISB<br>出版F        | N : [    |  |
| ~<br>*(i<br>1. 以<br>*<br>出 | Fの信報を入力し、「<br>総須項目です。<br>下の資料情報を入力<br>タイトル:<br>受号:<br>若者:<br>気子(西島):                                                                           | 申込」ボタンを!<br><b>)(確認)</b> してく;  | Field (1) (1) (1) (1) (1) (1) (1) (1) (1) (1) | さい。<br>ISB<br>出版:        | N : [    |  |
| ~<br>*ii<br>1. 以<br>*<br>出 | <ul> <li>の情報を入力し、</li> <li>(2) 須須目です。</li> <li>下の資料情報を入力</li> <li>タイトル:</li> <li>受号:</li> <li>ご</li> <li>ご</li> <li>ご</li> <li>NBN:</li> </ul> | 申込」ボタンを!<br><b>力(確認)</b> してくお  | (でくだ)                                         | さい。<br>ISB<br>出版:<br>LCC | N : [    |  |

\*お申込み後、登録されたメール アドレスに、申込内容が記載された 受付メールが自動配信されます。\*キャンセルは原則としてできま せん。

#### ④ システムの利用を終了する場合、必ず『ログアウト』を行ってください。

ログアウトは、画面右上に表示されている、『ログアウト』ボタンをクリックします。 ※セキュリティ確保のため、複数の人が利用する端末では、利用後必ず全てのブラウザを終了してください。

#### (5) 他大学検索で見つからなかった図書の貸借を申し込む

他大学検索で見つからない図書について、申し込みフォームから貸借の申し込みを行う事ができま す。

# 「利用状況照会・申込」を表示する

画面左側サイドメニューの『利用状況照会・申込』をクリックします。

| ) PAC利用マニュアル |  |
|--------------|--|
| D・パスワードについて  |  |
| 寄せサービス       |  |

#### ② 図書借用申込フォームを起動する

『ILL 貸借依頼(有料サービス)』をクリックします。

| ご利用ガイド                  | 利用状況照会・申込                                                             |
|-------------------------|-----------------------------------------------------------------------|
| O P A C利用マニュアル          | OPAC利用状況確認および各種依頼サービスがご利用いただけます。                                      |
| I D・パスワードについて           | 共用PCでご利用の場合、ご利用後は「ログアウト」ボタン、<br>もしくはウィンドウ右上の「×」ボタンですべてのウィンドウを閉じてください。 |
| 取寄せサービス                 | *次に利用する方がログイン情報を保持したまま申込をしてしまう可能性があります。                               |
| 利用状況照会・申込               |                                                                       |
| 電子ジャーナル・電子ブック           | 利用状況照会・申込                                                             |
| リモートアクセス 自宅から(学生・教職員のみ) | 貸出予約状況照会                                                              |
| 主任講師<br>選定図書            | ブックマーク                                                                |
|                         | お気に入り検索                                                               |
| 2 4 5 0 0 7 5           | ILL複写依頼(有料サービス)                                                       |
|                         | ILL貸借依頼(有料サービス)                                                       |
|                         | 学生図書リクエスト                                                             |

#### ③ ログインを行う

貸借を申し込むには、利用者 ID が必要になります。事前にログインしていない場合は、「利用者認 証」画面が表示されるので、利用者 ID、パスワードを入力して、『ログイン』ボタンをクリックし ます。

※p.20「2. ログイン、ログアウトを行う」参照

#### ④ 依頼情報を入力する

ログインに成功したら、次に、依頼情報(1. 資料情報、2. 依頼者情報、3. 依頼情報)を入力し ます。資料特定のため、資料情報はなるべく詳しく入力してください。次の必須項目に入力漏れが ないように入力します。

- ・書名
- ・電話

『申し込み』ボタンをクリックすると、確認画面が表示されますので、ここで再度『決定』ボタン をクリックすることで、貸借の申し込みが完了します。

|                       | i借依頼                                                            |                                 |                        |                                      |  |
|-----------------------|-----------------------------------------------------------------|---------------------------------|------------------------|--------------------------------------|--|
| 資料                    | の貸借を依頼することがで                                                    | できます。 <table-cell></table-cell> |                        |                                      |  |
|                       | 依頼条件選択 🕨 依                                                      | 頼情報入力                           | ▶ 依頼内容確認               | ▶ 依頼完了通知                             |  |
|                       |                                                                 |                                 |                        |                                      |  |
| 依柬                    | 頁情報入力                                                           |                                 |                        |                                      |  |
| IJ.                   | 下の情報を入力し、「申込                                                    | 」 ボタンを押                         | ₱してください。               |                                      |  |
| *(                    | は必須項目です。                                                        |                                 |                        |                                      |  |
|                       |                                                                 |                                 |                        |                                      |  |
|                       |                                                                 |                                 |                        |                                      |  |
| 1. 歩                  | 【下の資料情報を入力(硝                                                    | 認)してくた                          | <b>さい。</b>             |                                      |  |
| 1. 以                  | 【下の資料情報を入力(確                                                    | 認)してくた                          | <b>さ</b> い。            |                                      |  |
| 1. IJ                 | 【下の資料情報を入力(確<br>タイトル : [                                        | 譅)してくた                          | <b>さい。</b>             |                                      |  |
| 1. 以<br>*             | 【下の資料情報を入力(確<br>タイトル : [<br>巻号 : [                              | 譅)してくた                          | Éさい。<br>I              | SBN : (                              |  |
| 1. l)<br>*            | (下の資料情報を入力(確<br>タイトル:<br>巻号:<br>著者:                             | 認)してくた                          | ごさい。<br>               | SBN:(版者:(                            |  |
| 1. 以<br>*<br>出        | <b>タイトル</b> :<br>参号:<br>著者:<br>版年(西暦):                          | 謹認)してくた                         | Éさい。<br>I<br>出         | SBN : [版者:[                          |  |
| 1. 以<br>*<br>出        | (下の資料情報を入力(確<br>タイトル:<br>巻号:<br>著者:<br>版年(西暦):<br>NBN:          | 識)してくた                          | Éさい。<br><br><br>」<br>上 | SBN : (版者:(                          |  |
| <b>1.</b> 以<br>*<br>出 | (下の資料情報を入力(確<br>タイトル:<br>巻号:<br>著者:<br>版年(西暦):<br>NBN:<br>書誌典拠: | <b>註記)してくた</b>                  | Éさい。<br>I<br>L<br>所蔵   | SBN : [<br>版者:[<br>CCN : [<br>典拠 : [ |  |

\*お申込み後、登録されたメールアドレスに、申込内容が記載された受付メールが自動配信されます。 \*キャンセルは原則としてできません。

# ⑤ システムの利用を終了する場合、必ず『ログアウト』を行ってください。

ログアウトは、画面右上に表示されている、『ログアウト』ボタンをクリックします。 ※セキュリティ確保のため、複数の人が利用する端末では、利用後必ず全てのブラウザを終了してくだ さい。

#### 6.学生図書リクエスト機能を使う

学生図書リクエストは、新しく購入して欲しい本をリクエストしたい時に利用します。 申込受付期間は5月から12月です。(期間外は0PACからの申込のリンクがなくなります。) 利用できる対象の利用者は下記のとおりです。

身分:全科履修生、選科履修生、修士全科生、修士選科生、博士全科生

(1) 他大学検索から学生図書リクエストを行う

① 「他大学検索」のタブで検索を行います。

| 蔵書検索 | 他大学検索 | ディスカバリーサービス |   |    |
|------|-------|-------------|---|----|
| 簡易検索 | 詳細検索  |             |   | 2  |
| 宇宙   | ' 地球  |             | 2 | 検索 |
|      |       |             |   |    |

・申し込みしたい図書について、「NII 書誌詳細」画面を表示し、「関連情報」の中の 『学生図書リクエスト申込』をクリックします。

| NII                                      | 書誌詳細 2                                                                           | 件目を表示(全535件)                                                      |                                                      |                                 | <b>日</b>                                               |                                                                                                    |
|------------------------------------------|----------------------------------------------------------------------------------|-------------------------------------------------------------------|------------------------------------------------------|---------------------------------|--------------------------------------------------------|----------------------------------------------------------------------------------------------------|
| ∢前の書                                     | 誌                                                                                | ■                                                                 | 検索結果一覧へ戻る<br>不思議な科学:電気<br>PHP研究所, 1996.11 -<br>1603> | 気・磁力の世界から<br>(図解子供のなぜに          | 次の書誌▶<br>宇宙・地球まで<br>答える本 / PHP研究所                      | 関連資料<br>                                                                                                  |
|                                          |                                                                                  | 便利機能: 📑 出力                                                        | ×−ル                                                  |                                 |                                                        | 他の検索サイトで探す                                                                                                |
|                                          |                                                                                  | 「計細洞報で見る                                                          |                                                      |                                 |                                                        | Oreale Baales                                                                                             |
| 所蔵                                       | 。<br>一覧 1件                                                                       | 書誌URL: [http://202.236<br>~10件(全19件)                              | 5.107.182/webopac/NII/                               | /BA30971603                     | 選択                                                     | Google Books<br>BookWeb<br>Knowledge Worker                                                               |
| 所蔵<br>ナン                                 | 「一覧 1件~                                                                          | 書誌URL: [http://202.236<br>~10件(全19件)<br>すると所蔵詳細をみるこ               | 5.107.182/webopac/NII/<br>とができます。                    | /BA30971603                     | 選択                                                     | Google Books<br>BookWeb<br>Knowledge Worker<br>資料を取り寄せる<br>ILL複写広頼(コピー取り寄せ)                               |
| 所蔵<br>ナン<br>10件 -                        | 2一覧 1件~<br>バーをクリック                                                               | 書誌URL:「http://202.236<br>~10件(全19件)<br>すると所蔵詳細をみるこ                | 6.107.182/webopac/NII/<br>とができます。                    | /BA30971603                     | 選択<br>1 2 次へ >>                                        | Google Books<br>BookWeb<br>Knowledge Worker<br>資料を取り寄せる<br>ILL復写依頼(コピー取り寄せ)<br>ILL貸借依頼(現物借用)              |
| 所蔵<br>ナン<br>10件 マ<br>No.                 | - 覧 1件~<br>バーをクリック<br><sup>1</sup><br><sup>組織名</sup>                             | 書誌URL: [http://202.236<br>~10件(全19件)<br>すると所蔵詳細をみるこ<br>配医コード      | 5.107.182/webopac/NII/<br>とができます。<br><i>巻</i> 号      | /BA30971603<br>請求記号             | 選択<br>1 2 次へ >><br>登録番号                                | Google Books<br>BookWeb<br>Knowledge Worker<br>資料を取り寄せる<br>ILL複写依頼(コピー取り寄せ)<br>ILL貸借依頼(現物借用)              |
| 所蔵<br>ナン<br>10件<br>No.<br>0001           | <ul> <li>一覧 1件</li> <li>バーをクリック</li> <li>組織名<br/>信大</li> </ul>                   | 書誌URL: [http://202.236<br>~10件(全19件)<br>すると所蔵詳細をみるこ<br>配罟コード<br>図 | 5.107.182/webopac/NII/<br>とができます。<br>巻号              | /BA30971603<br>請求記号<br>404:Ts99 | 選択<br>1 2 次へ >><br>登録番号<br>0020294484                  | Google Books<br>BookWeb<br>Knowledge Worker<br>資料を取り寄せる<br>ILL複写依頼(コピー取り寄せ)<br>ILL貨借依頼(現物借用)              |
| 所蔵<br>ナン<br>10件 マ<br>No.<br>0001<br>0002 | <ul> <li>一覧 1件</li> <li>バーをクリック</li> <li>組織名</li> <li>信大</li> <li>千経大</li> </ul> | 書誌URL: [http://202.236<br>~10件(全19件)<br>すると所蔵詳細をみるこ<br>配罟コード<br>図 | 5.107.182/webopac/NII/<br>とができます。<br>参号              | /BA30971603                     | 選択<br><b>1</b> 2次へ >><br>登録番号<br>0020294484<br>0094551 | Google Books<br>BookWeb<br>Knowledge Worker<br>資料を取り寄せる<br>ILL複写依頼(コピー取り寄せ)<br>ILL貨借依頼(現物借用)<br>学生図書リクェスト |

#### ② ログインを行う

学生図書リクエストには、利用者 ID が必要になります。事前にログインしていない場合は、 『学生図書リクエスト』のリンクをクリックすると「利用者認証」画面が表示されるので、 利用者 ID、パスワードを入力して、『ログイン』ボタンをクリックします。 ※p.20「2. ログイン、ログアウトを行う」参照

# ③ 依頼情報を入力する

依頼情報を入力します。必須項目に入力漏れが無いようにしてください。連絡はすべて電子メール で行いますので、<u>必ず連絡の取れるメールアドレスをご記入ください。</u>

『申込』ボタンをクリックすると、確認画面が表示されますので、ここで再度『決定』ボタンをク リックすることで、学生図書リクエストの申し込みが完了します。お申込み後、登録されたメール アドレスに、申込内容が記載された受付メールが自動配信されます。

| 学生図書りな                    | ウエスト                                  |                                                         |
|---------------------------|---------------------------------------|---------------------------------------------------------|
| 資料の購入を依                   | な頼することができます。 🖥                        | 1                                                       |
| 依頼情                       | 服入力 🔸 使植内容和武                          | • 依赖克了通知                                                |
| 依頼情報入                     | 力                                     |                                                         |
| 以下の情報を                    | 入力し、「申込」ボタンを                          | 押してください。                                                |
| * 计必须语曰                   | 75 d .                                |                                                         |
| 資料情報につ<br>は、"不明"と         | しいては、お調べのうえ必ず<br>入力してください。            | ご入力ください。どうしてもわからない場合                                    |
| <ol> <li>以下の資料</li> </ol> | 情報を入力(確認)してく;                         | ださい。                                                    |
| <b>書誌李項:</b>              | 身近な世界の不思議な科学<br>PHP研究所, 1996.11(      | : 電気・磁力の世界から宇宙・地球まで / 都筑卓司着<br>(図解子供のなぜに答える本 / PHP研究所編) |
| 卷号:                       |                                       | ISBN : (4569553443                                      |
| * 出版年(西曆):                |                                       |                                                         |
| ~ 個格寺:                    | 1                                     |                                                         |
| 利用者ID:                    |                                       | 氏名:                                                     |
| 利用者运行                     | 主料績修生                                 | 位粮什约:0件                                                 |
| 所属語:                      | 十葉                                    |                                                         |
| 🖲 E-mail :                | @campus.ouj.                          | sc.jp 💌                                                 |
| C ※E-mailの変更:             |                                       |                                                         |
| ※E-mail (確認) :            |                                       |                                                         |
| ●*電話:                     |                                       |                                                         |
| ↑ 上記以外の電話 :               |                                       |                                                         |
|                           | ※学生図書リクエストにつ<br><u> お使いのメールアドレス</u> を | いては、すべての運搬をメールで行いますので、必ず <u>筆</u> 飲<br>ご登録ください。         |
| 3. 以下の依頼                  | 額情報を入力(確認)してく                         | ださい。                                                    |
| 申込日:                      | 2015/6/16                             |                                                         |
| 4. 通信欄                    |                                       |                                                         |
| 信考:                       | :[                                    |                                                         |
|                           |                                       | <b>由</b> 3.                                             |

# ④ システムの利用を終了する場合、必ず『ログアウト』を行ってください。

ログアウトは、画面右上に表示されている、『ログアウト』ボタンをクリックします。 ※セキュリティ確保のため、複数の人が利用する端末では、利用後必ず全てのブラウザを 終了してください。

#### (2) 他大学検索で見つからなかった図書のリクエストを行う

他大学検索で見つからない図書について、申し込みフォームから学生図書リクエストの申し込みを 行う事ができます。(受付期間外は OPAC からの申込のリンクがなくなります。)

| ご利用ガイド          |  |
|-----------------|--|
| O P A C 利用マニュアル |  |
| I D・パスワードについて   |  |
| 取寄せサービス         |  |

# 「利用状況照会・申込」を表示する

画面左側サイドメニューの『利用状況照会・申込』をクリックします。

#### ② 学生図書リクエスト申込みフォームを起動する

『学生図書リクエスト』をクリックします。

| ご利用ガイド                     | 利用状況照会、申込                                                             |  |  |  |  |
|----------------------------|-----------------------------------------------------------------------|--|--|--|--|
| O P A C 利用マニュアル            | OPAC利用状況確認および各種依頼サービスがご利用いただけます。                                      |  |  |  |  |
| I D・パスワードについて              | 共用PCでご利用の場合、ご利用後は「ログアウト」ボタン、<br>もしくはウィンドウ右上の「×」ボタンですべてのウィンドウを閉じてください。 |  |  |  |  |
| 取寄せサービス                    | *次に利用する方がログイン情報を保持したまま申込をしてしまう可能性があります。                               |  |  |  |  |
| 利用状況照会・申込                  | 利用状況照会・申込                                                             |  |  |  |  |
| リモートアクセス<br>自宅から(学生・教職員のみ) | 貸出予約状況照会                                                              |  |  |  |  |
| 主任講師<br>選定図書               | ブックマーク                                                                |  |  |  |  |
|                            | お気に入り検索                                                               |  |  |  |  |
| 2 4 5 0 0 7 5              | ILL複写依頼(有料サービス)                                                       |  |  |  |  |
|                            | ILL貸借依頼(有料サービス)                                                       |  |  |  |  |
|                            | 学生図書リクエスト                                                             |  |  |  |  |

# ③ ログインを行う

学生図書リクエストには、利用者 ID が必要になります。事前にログインしていない場合は、 『学生図書リクエスト』ボタンをクリックすると「利用者認証」画面が表示されるので、利用者 ID、パスワードを入力して、『ログイン』ボタンをクリックします。 ※p.20「2. ログイン、ログアウトを行う」参照

#### ④ リクエスト申込みの注意点が表示されます。

記載事項をご一読のうえ、『次へ』をクリックします。

お申込の注意点 ▶ 依頼情報入力 ▶ 依頼内容確認 ▶ 依頼完了通知 以下の「学生図書リクエスト」についての、説明を必ずご一読のうえ、「次へ」ボタンを 押してください。 学生図書リクエストは、一人毎月1点(ただし、同一の学期中に30,000円を超えない範 囲)に限ります。受付期間は5月から12月までです。 【利用できる人】 学部全科履修生、 選科履修生、 大学院修士全科生、 選科生、 大学院博士全科生(図書の延 滞者及び貸出停止中の者を除く。) 【リクエストの対象としない資料】 1. 本学で所蔵しているもの 2.1点1,000円未満のもの 3.1点30,000円以上のもの 4. 雑誌・叢書等継続して刊行されるもの 5. 個人購入が望ましいもの(実用書、マニュアル本、試験問題集、ベストセラー等) 6. 未刊のもの 7. 古書 8. その他当館の収書方針に合致しないもの 【申込かり利用可能になるまでの期間】 購入することになった場合でも、貸出利用ができるのは申し込みの翌月末以降となります ので、お急ぎの図書は他の図書館を利用するか、個人購入をお願いいたします。 特に、国内在庫のないものは納品までに時間がかかりますのでご了承ください。 【リクエスト図書の所蔵場所】 購入することになった場合、本部図書館の蔵書とします。本部図書館蔵書の貸出と同様の 扱いとなります。 利用可能お知らせより2週間は申込者の名前で取り置き致します。 学習センターの取り寄せ場合は、OPACから取寄予約をかけてください。 その際は、備考欄に「リクエスト」と記載ください。 次へ

#### ⑤ 依頼情報を入力する

次に、依頼情報を入力します。必須項目に入力漏れが無いようにしてください。連絡はすべて電子 メールで行いますので、必ず連絡の取れるメールアドレスをご記入ください。

『申込』ボタンをクリックすると、確認画面が表示されますので、ここで再度『決定』ボタンをク リックすることで、学生図書リクエストの申し込みが完了します。お申込み後、登録されたメール アドレスに、申込内容が記載された受付メールが自動配信されます。

| 学生図書リクエスト                                                                                                    |
|----------------------------------------------------------------------------------------------------|
| 資料の購入を依頼することができます。 🛛                                                                                                    |
| 依頼情報入力 ▶ 依頼内容確認 ▶ 依頼完了通知                                                                                                    |
| 依頼情報入力                                                                                                    |
| 以下の情報を入力し、「申込」ボタンを押してください。                                                                                                    |
| *は必須項目です。<br>資料情報については、お調べのうえ必ずご入力ください。どうしてもわからない場合<br>は、"不明"と入力してください。                                                                                                    |
| 1. 以下の資料情報を入力(確認)してください。                                                                                                    |
| * タイトル:                                                                                                    |
| 巻号: Karal * ISBN: Karal * ISBN: Karal * ISB         |
| * 著者: * 出版者:                                                                                                    |
| 版事項: [                                                                                                    |
| * 価格寺: <br>つ NTの広頼考住起たしも(旅辺)  エノビさい                                                                                                    |
| 2.以下の松积日間報を入力(唯語)してくたさい。                                                                                                    |
| 利田考ID·                                                                                                    |
| · Five                                                                                                    |
| 利田老区分・全科属修生 依頼件数・1件                                                                                                    |
| 利用者区分:全科履修生 依賴件数:1件                                                                                                    |
| 利用者区分:全科履修生 依賴件数:1件 所属館:北海道                                                                                                    |
| 利用者区分:全科履修生 依賴件数:1件<br>所属館:北海道<br>○ E-mail:                                                                                                    |
| 利用者区分:全科履修生 依賴件数:1件<br>所属館:北海道<br>● E-mail: ▼<br>C ※E-mailの変更:                                                                                                    |
| 利用者区分:全科履修生 依頼件数:1件<br>所属館:北海道<br>● E-mail: ■<br>● E-mailの変更: ■<br>※E-mail(確認): ■                                                                                                    |
| 利用者区分:全科履修生 依賴件数:1件<br>所属館:北海道<br>ⓒ E-mail:                                                                                                    |
| 利用者区分:全科履修生 依頼件数:1件<br>所属館:北海道<br>● E-mail: ▼<br>C ※E-mailの変更:<br>※E-mail(確認):<br>● * 電話: ▼<br>C 上記以外の電話:                                                                                                    |
| 利用者区分:全科履修生 依頼件数:1件<br>所属館:北海道<br>・ E-mail:                                                                                                    |
| 利用者区分:全科履修生 依頼件数:1件<br>所属館:北海道 ● E-mail: ▼ C ※E-mailの変更: ▼ ※E-mail(確認): ▼ C 上記以外の電話: ▼ C 上記以外の電話: ※学生図書リクエストについては、すべての連絡をメールで行いますので、必ず <u>普段</u> お使いのメールアドレスをご登録ください。                                                                                                    |
| <ul> <li>利用者区分:全科履修生 依頼件数:1件</li> <li>所属館:北海道</li> <li>● E-mail: ▼</li> <li>○ ※E-mailの変更: ▼</li> <li>○ ※E-mail(確認): ▼</li> <li>● * 電話: ▼</li> <li>○ 上記以外の電話: ▼</li> <li>○ 上記以外の電話: ▼</li> <li>○ ※学生図書リクエストについては、すべての連絡をメールで行いますので、必ず普段<br/>お使いのメールアドレスをご登録ください。</li> <li>3.以下の依頼情報を入力(確認)してください。</li> </ul>                                                                                                    |
| 利用者区分:全科履修生 依頼件数:1件<br>所属館:北海道 ● E-mail: ▼ C ※E-mailの変更: ▼ C ※E-mail(確認): ▼ E-mail(確認): ▼ C 上記以外の電話: ▼ C 上記以外の電話: ▼ ※学生図書リクエストについては、すべての連絡をメールで行いますので、必ず <u>曾段</u> お使いのメールアドレスをご登録ください。 3.以下の依頼情報を入力(確認)してください。                                                                                                    |
| <ul> <li>利用者区分:全科履修生 依頼件数:1件</li> <li>所属館:北海道</li> <li>● E-mail: ●</li> <li>○ * E-mailの変更: ●</li> <li>※E-mail(確認): ●</li> <li>● * 電話: ●</li> <li>● * 電話: ●</li> <li>● ●</li> <li>● ●</li></ul> |
| 利用者区分:全科履修生 依頼件数:1件<br>所属館:北海道 ● E-mail: ▼ C ※E-mailの変更: ▼ C ※E-mail(確認): ▼ ※E-mail(確認): ▼ ● * 電話: ▼ ○ 上記以外の電話: ▼ ○ 上記以外の電話: ▼ ○ 上記以外の電話: ▼ ○ 上記以外の電話: ▼ ○ 上記以外の電話: ■ ○ ※学生図書リクエストについては、すべての連絡をメールで行いますので、必ず普段<br>お使いのメールアドレスをご登録ください。 3.以下の依頼情報を入力(確認)してください。 申込日: 2014/3/20                                                                                                    |
| 利用者区分: 全科履修生 依頼件数: 1件<br>所属館: 北海道 ④ E-mail: □□□□□□□□□□□□□□□□□□□□□□□□□□□□□□□□□□□□                                                                                                    |
| <ul> <li>利用者区分: 全科履修生 依頼件数: 1件</li> <li>所属館: 北海道</li> <li>● E-mail: ●</li> <li>○ * E-mailの変更: ●</li> <li>※E-mail(確認): ●</li> <li>● * 電話: ●</li> <li>● ●</li> <li>● ●</li> &lt;</ul>   |
| <ul> <li>利用者区分: 全科履修生 依頼件数: 1件</li> <li>所属館: 北海道</li> <li>● E-mail: ●</li> <li>● * 電話: ●</li> <li>● * 電話: ●</li> <li>● * ■</li> <li>● * ■</li> <li>● * ■</li> <li>● * ■</li> <li>● * ■</li> <li>● * ■</li> <li>● * ■</li> &lt;</ul>   |
| 利用者区分: 全科履修生 依頼件数: 1件<br>所属館: 北海道 ● E-mail: ▼ C ※E-mailの変更: ▼ E-mail (確認): ▼ E-mail (確認): ▼ ● * 電話: ▼ ● * 電話: ▼ ● * 電話: ▼ ● * 電話: ▼ ● * 電話: ● ● * 電話: ●                                                                                                    |
| <ul> <li>利用者区分: 全科履修生 依頼件数: 1件</li> <li>所属館: 北海道</li> <li>○ E-mail: ▼</li> <li>○ * E-mailの変更: ○</li> <li>○ * 電話: ○</li> <li>○ * 電話: ○</li> <li>○ 上記以外の電話: ○</li> <li>○ * 生図書リクエストについては、すべての連絡をメールで行いますので、必ず豊段<br/>お使いのメールアドレスをご登録ください。</li> <li>3.以下の依頼情報を入力(確認)してください。</li> <li>申込日: 2014/3/20</li> </ul>                                                                                                    |
| 利用者区分: 全科履修生 依賴件数: 1件<br>所属館: 北海道 ● E-mail: ▼ C ※E-mailの変更: ▼ ※E-mail(確認): ● ● * 電話: ● ● * 電話: ●                                                                                                    |

 システムの利用を終了する場合、必ず『ログアウト』を行ってください。
 ログアウトは、画面右上に表示されている、『ログアウト』ボタンをクリックします。
 ※セキュリティ確保のため、複数の人が利用する端末では、利用後必ず全てのブラウザを 終了してください。

# 7.利用状況を確認する

「利用状況照会・申込」画面では、貸出/予約/ILL/学生図書リクエスト/貸出履歴の確認等を行うことができます。

(1)利用状況(借りている資料、予約している資料など)を確認する

#### 「利用状況照会・申込」を表示する

画面左側サイドメニューの『利用状況照会・申込』をクリックします。

| O P A C 利用マニュアル |  |
|-----------------|--|
| I D・パスワードについて   |  |
| 取寄せサービス         |  |

#### ② 貸出予約状況照会を起動する

『貸出予約状況照会』をクリックします。

| ご利用ガイド                 | 利用状況照会・申込                                                                                                    |  |  |  |
|------------------------|----------------------------------------------------------------------------------------------------|--|--|--|
| O P A C 利用マニュアル        | OPAC利用状況確認および各種依頼サービスがご利用いただけます。                                                                                 |  |  |  |
| I D・パスワードについて          | 共用PCでご利用の場合、ご利用後は「ログアウト」ホタン、<br>もしくはウィンドウ右上の「×」ホタンですべてのウィンドウを閉じてください。<br>*次に利用する方がログイン情報を保持したまま申込をしてしまう可能性があります。 |  |  |  |
| 取寄せサービス                |                                                                                                    |  |  |  |
| 利用状況照会・申込              |                                                                                                    |  |  |  |
| ●エジャー+Ⅱ,●エブッカ          | 利用状況照会・申込                                                                                                    |  |  |  |
| リモートアクセス自宅から(学生・数編員のみ) | 貫出予約状況照会                                                                                                    |  |  |  |
| 主任講師<br>選定図書           | ブックマーク                                                                                                    |  |  |  |
|                        | お気に入り検索                                                                                                    |  |  |  |
| 2 4 5 0 0 7 5          | ILL復写依頼(有科サービス)                                                                                                  |  |  |  |
|                        | ILL貸借依頼(有料サービス)                                                                                                  |  |  |  |
|                        | 学生図書リクエスト                                                                                                    |  |  |  |

#### ③ ログインを行う

貸出予約状況照会には、利用者 ID が必要になります。事前にログインしていない場合は、 『貸出予約状況照会』ボタンをクリックすると「利用者認証」画面が表示されるので、利用者 ID、パスワードを入力して、『ログイン』ボタンをクリックします。 ※p.20「2. ログイン、ログアウトを行う」参照 ログインに成功すると、「利用状況一覧」画面が表示され、ログインを行った利用者本人の図書館の 利用状況を確認することができます。

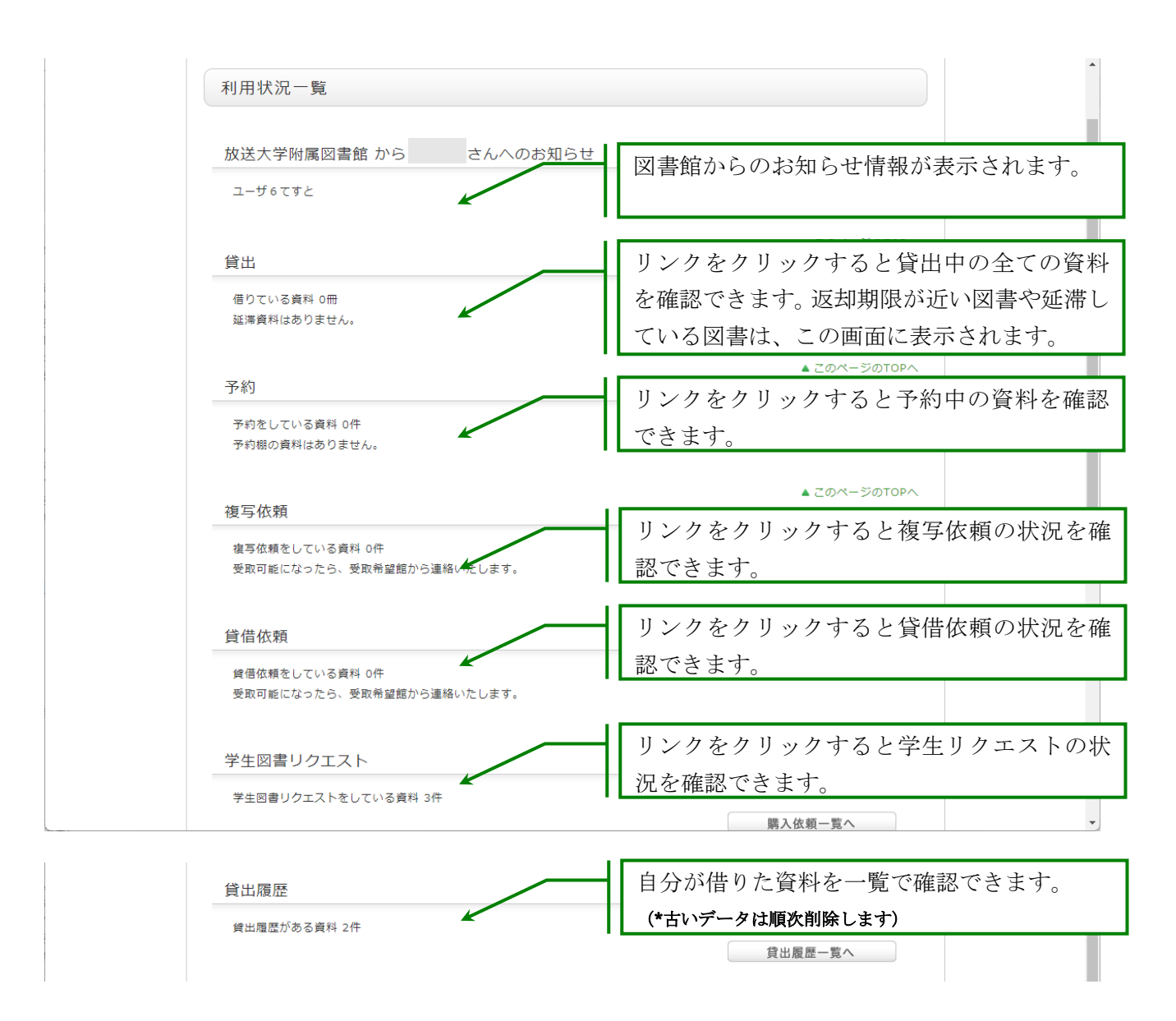

利用者情報修正は、『利用者情報へ』をクリックすることで修正画面が開きます。

#### 利用者情報の確認・修正

利用者情報の確認や修正ができます

利用者情報へ

#### (2) 借りている資料の貸出更新を行う

『借りている資料』のリンクをクリックすると、貸出中資料の一覧が下記の様に表示されます。

|            | 利用研究一個            | 1m~<br>答。》    | 2 m (主2 m 1)<br>登出一覧  |                        | ]                                                          |
|------------|-------------------|---------------|-----------------------|------------------------|------------------------------------------------------------|
| '<br>貸出4   | 状況を確認で            | できます          | 。また、返却期限              | 日を延長すること               | ってきます。                                                     |
| 貸出]<br>東本: | 更新は返却其            | 明限内に          | 他の利用者の予約              | が入っていない場合              |                                                            |
| 更新「<br>(当社 | コ 能な場合に<br>初の期限日+ | は、更新<br>⊦14日で | 処理ロから14日後<br>はありませんので | ミに延長されます。<br>ご注意ください。〕 | (教職員は31日)<br>※館内利用の資料など更新できない資料もあります。 🞴                    |
| 貸出資        | 馆 💌 10            | 件 💌           |                       |                        |                                                            |
|            |                   |               |                       |                        |                                                            |
| No.        | □ 状態              | 貸出館           | 返却期限日                 | 貸出日 老                  | 号                                                          |
| 1          |                   | 本部            | 2014/03/31            | 2014/01/28             | 「「岱山田笠」ボタンなカリッカナン                                          |
|            |                   |               |                       |                        |                                                            |
| 2          |                   | + #1          | 2014/01/20            | 2014/01/28             | と貸出期限の更新が可能です                                              |
| 2          | VIE act           | 本中            | 2014/01/29            | 2014/01/20             | ↑<br>治 放送大字子園, 2001 (特別講義 ;. ンリー人↓インター                     |
|            |                   |               |                       |                        | 治 放送大字字園, 2001 (特別講義 ;. シリー人   インダー<br>ネットを支きる技術」 ・ (2)) v |

貸出中の資料のタイトルをクリックすると詳細画面にて貸出詳細を確認できます。貸出更新回数や 予約の有無などが確認できます。

| とに貸出更新を行うことがで | ±.ます。 ₽                                                                                                    |        |
|---------------|----------------------------------------------------------------------------------------------------|--------|
|               |                                                                                                    |        |
| 書誌事項          | インターネット空間における倫理行動の構造に関する国際比較調査による実証<br>研究 / 奈良由美子研究代表者 放送大学教養学部, 2006 (科学研究費補<br>助金(基盤研究(B))研究成果報告書; 平成15年度-平成17年度). |        |
| 状態            |                                                                                                    |        |
| 貸出館           | 本部                                                                                                    |        |
| 返却期限日         | 2014/03/31                                                                                                    |        |
| 貸出日           | 2014/01/28                                                                                                    |        |
| 貸出更新回数        | 0                                                                                                    |        |
| 予約者数          |                                                                                                    | 「西かたま  |
| 督促回数          |                                                                                                    | 山田からわ  |
| 通知            |                                                                                                    | とができます |
| 資料取扱区分        |                                                                                                    |        |
| 巻号            |                                                                                                    |        |
| 請求記号          | 547.4/I57                                                                                                    |        |
| 資料ID          | 11117796506                                                                                                    |        |
|               | 次の資料へ▶                                                                                                    |        |

貸出更新は返却期限内に他の利用者の予約が入っていない場合に限り1回のみ行うことができます。 更新可能な場合は、<u>更新処理日から</u>14日後に延長されます。(教職員は31日)

(当初の期限日+14日ではありませんのでご注意ください。)

※貸出後14日以内に(教職員は31日以内)に更新処理してしまうと、新しい返却期限日が当初の 返却期限日より前の日付になってしまいますので注意してください。

※館内利用の資料など更新できない資料もあります。

#### (3) 予約の取り消しを行う

『予約をしている資料』のリンクをクリックすると、予約中資料の一覧が下記の様に表示されます。

| 利用状況一覧マイフォルダ                                 |
|----------------------------------------------|
|                                              |
| 予約一覧 1件~2件 (全2件)                             |
| 利用状況一覧 🕨 予約一覧                                |
| 予約状況を確認できます。また、予約の取消や削除もできます。 🔒              |
| ボ                                            |
| No. □ 状態 配送区分 申込番号 申込館 予¥ ボタンをクリックすると予約が取り消し |
| 1 回 取消 目を配送 0011 本部 されます                     |
|                                              |
| 2                                            |
|                                              |
| 予約の取消 一覧から削除 利用状況一覧に戻る                       |
|                                              |
|                                              |
| ◎ 処理の中止(ワイントワを閉じる)                           |
| 放送大学附属図書館                                    |
| Copyright (C) 富士通 2012- All Right Reserved.  |

予約中の資料をクリックすると、「予約詳細画面」が表示されます。

| 書誌事項  | 境界性パーソナリティ隆亜:疾患の全体像と精神療法の基礎知識 / 小羽破士<br>[著] ・みすず書房, 2009. |       |
|-------|-----------------------------------------------------------|-------|
| 状態    | 予約中                                                       |       |
| 配送区分  |                                                           |       |
| 申込番号  | 0015                                                      |       |
| 申込日   | 2014/01/28                                                |       |
| 申込館   | 本部                                                        |       |
| 予約順   | 1                                                         |       |
| 受取希望館 | 本郎                                                        |       |
| 受取期限日 | 子約資料の詳細画面から                                               | Ł     |
| 予約期限日 | - 予約取消を行うことがで                                             | キナイ   |
| 巻号    | 1 小小坂旧を打 ノニとかく                                            | C ~ ) |
| 資料種別  | 図書                                                        |       |
| 請求記号  | 493.7/Ko11                                                |       |
| 備考    | よろしくお願いします                                                |       |
|       |                                                           |       |

【ご注意】

状態が「予約棚」(予約者に貸出可能な状態)の場合は OPAC から取消できませんので 受取希望館へ連絡してください。

(4) 複写依頼/貸借依頼の取消を行う

『複写依頼をしている資料』リンク、または『貸借依頼をしている資料』リンクをクリックします。 「一覧」ページが表示されるので確認をします。

| 171/171/1/1/10 克 萨 按寻拟粮 見                                                                                                    |                                                                                                    |
|----------------------------------------------------------------------------------------------------|----------------------------------------------------------------------------------------------------|
| 複写依頼状況を確認できます。また、状態が「申:<br>                                                                                                    | 込中」の依頼は、取消、削除を行うこともできます。 😰                                                                                                    |
| <状態について>                                                                                                    |                                                                                                    |
| 申込中:木処理のもの<br>調査中:所蔵館に依頼処理したもの                                                                                                    |                                                                                                    |
| ※広語した資料が財産同事館に列美した後は、 マ                                                                                                    | のリフトから削除されます                                                                                                    |
| 到着した資料は、附属図書館から受取希望館の学                                                                                                    | ロンター・サテライトスペースへ送付しますので、受取希望館から連絡があるまで                                                                                                 |
| しはらくお待ちくたさい。                                                                                                    |                                                                                                    |
|                                                                                                    | 依頼直後に取消したい場合~は、取消を行り貸                                                                                                    |
|                                                                                                    |                                                                                                    |
| No. 🕅 状態 受取希望館 申込日                                                                                                    | 料を選択して『依頼の取消』ボタンをクリック                                                                                                    |
| No. 🗇 状態 受取希望館 申込日<br>1 🔽 申込中 北海道 2015/05/26 :                                                                                                    | 料を選択して『依頼の取消』ボタンをクリック<br>すると依頼が取り消しされます                                                                                               |
| No. □ 状態 受取希望館 申込日<br>1 ☑ 申込中 北海道 2015/05/26                                                                                                    | 料を選択して『依頼の取消』ボタンをクリック<br>すると依頼が取り消しされます                                                                                               |
| No. / 状態 受取希望館 申込日<br>1 / 中込中 北海道 2015/05/26 ;                                                                                                    | 料を選択して『依頼の取消』ボタンをクリック<br>すると依頼が取り消しされます<br>Developmental Psychology 1巻1号 (1990.7) 日本<br>発達心理学会, 1990.                                 |
| No.         状態         受取希望館         申込日           1         □         申込中         北海道         2015/05/26         3           2         □         取消         宮城         2014/10/09         私 | 料を選択して『依頼の取消』ボタンをクリック<br>すると依頼が取り消しされます<br>Developmental Psychology 1巻1号 (1990.7) 日本<br>発達心理学会, 1990.<br>費 日本教育工学会論文誌 / 日本教育工学会 28巻1号 |

※状態が「申込中」の依頼以外は取消できません。

(5) 学生図書リクエストの取消を行う

『学生図書リクエストをしている資料』リンクをクリックします。

「一覧」ページが表示されるので確認をします。

| 利用状況一覧マイフォルダ                                                                         |  |  |  |  |
|--------------------------------------------------------------------------------------|--|--|--|--|
| 購入依頼一覧 1件~1件 (全1件)<br>利用状況一覧 ▶ 購入依頼一覧<br>購入依頼状況を確認できます。また、依頼の取消、削除を行うこともできます。 2      |  |  |  |  |
| No.     状態     依頼直後に取消したい場合**は、取消を行う資       1     ★部     2014/01/28   すると依頼が取り消しされます |  |  |  |  |
| 依頼の取消 一覧から削除 利用状況一覧に戻る                                                               |  |  |  |  |
| ☑ 処理の中止(ウインドウを閉じる)<br>放送大学脳屋図書館                                                      |  |  |  |  |
| macera - Funder - Endo                                                               |  |  |  |  |

※状態が「申込中」の依頼以外は OPAC から取消できません。

# 8.電子ブックを探す

附属図書館や学習センターで利用できる電子ブックを OPAC から検索することができます。 ※学外から利用する場合は、ログインが必要です。システム WAKABA 利用時と同じ ID、パス ワードを入力してください。

電子ブック 検索例: 書名「ゲノムを読む」
 キーワード欄に書名を入力して、『検索』ボタンをクリックします。

| 國首快樂 他大子枝菜<br>簡易検索 詳細検索  |                                           |
|--------------------------|-------------------------------------------|
| *資料種別: 2全て<br>*所蔵館: 検索する | □図書 □雑誌 □放送教材 □視聴覚 □電子ブック<br><u> 朝を選ぶ</u> |
| *配置場所: 所蔵館を              | <sup>選択してください</sup> ▼                     |
| かつ(AND) ・<br>かつ(AND) ・   | タイトル        著者名                           |
| かつ(AND) ▼<br>*出版年(西暦):   | 出版者 ▼                                     |
| ISBN/ISSN :<br>NCID :    | *出版国コード:     参照       *言語コード:     参照      |
| 書誌ID:<br>登録番号:           | 分類:     ● 照       *資料形態:     ✓            |
| 資料ID:<br>請求記号:           | *部署:                                      |
| 表示順:出版                   | 反年降順 ▼ 表示件数: 20件 ▼                        |
|                          | ▶ 検索 クリア                                  |

② 検索結果一覧の種別に「電子ブック」と表示されます。

| 書誌検索結果一覧 1件~3件(全3件) 🚔 💵                                                                                                    | 簡易表示    | 詳細表示  |
|----------------------------------------------------------------------------------------------------|---------|-------|
| □全て選択 ■ブックマーク ▶ 出力                                                                                                    | 出版年降順 🗸 | 20件 🗸 |
| 1<br>□ <b>ゲノムを読む</b> :人間を知るために<br><sub>電子ブック</sub> 松原謙一,中村桂子 [著];:electronic bk NetLibrary, 2006 (科学選書;2                                                                                                    | 20). w. |       |
| 2<br>□ UNDEST UNDEST UNDES UNDEST UNDES UNDES |         |       |
| 3<br>図書 松原謙一, 中村桂子 [著] 紀伊國屋書店, 1996 (科学選書; 20).                                                                                                    |         |       |
| □全て選択 ■ブックマーク ▶ 出力                                                                                                    |         |       |
| 3                                                                                                    |         |       |

④ 一覧から書誌事項のリンクをクリックすると、詳細表示が開きますので、本文リンクの URL をクリックします。

書誌詳細

| 本文リンク     | http://search.ebscohost.com/login.aspx?<br>direct=true&scope=site&db=nlebk&db=nlabk&AN=190802 |  |  |  |
|-----------|-----------------------------------------------------------------------------------------------|--|--|--|
| 標題および責任表示 | ゲノムを読む:人間を知るために / 松原謙一, 中村桂子 [著]<br>ゲノム オ ヨム:ニンゲン オ シル タメ ニ                                   |  |  |  |
| 特定資料種別コード | リモートファイル                                                                                      |  |  |  |
| 出版・頒布事項   | Boulder : NetLibrary , 2006                                                                   |  |  |  |
| 形態事項      | 1オンラインリソース (226p)                                                                             |  |  |  |
| 巻号情報      | 巻次等 : electronic bk                                                                           |  |  |  |
|           | ISBN 9784314801003                                                                            |  |  |  |
| 書誌構造リンク   | 科学選書<br>カガク センショ <> 20//a                                                                     |  |  |  |
| 注記        | 原資料の出版事項: 東京 : 紀伊國屋書店, 1996                                                                   |  |  |  |
| 注記        | 3刷(2000.7) ゲノムを読む科学、三年の歩み 増頁227-228p                                                          |  |  |  |
| 学情ID      | 3000257759                                                                                    |  |  |  |
| 本文言語コード   | 日本語                                                                                           |  |  |  |
| 著者標目リンク   | 松原,謙一(1934-)<br>マツバラ, ケンイチ <>                                                                 |  |  |  |
| 著者標目リンク   | 中村, 桂子(1936-)<br>ナカムラ, ケイコ <>                                                                 |  |  |  |
| 分類標目      | 遗伝学 NDC9:467.3                                                                                |  |  |  |

⑤ EBSCO eBook<sup>\*</sup>のサイトへ遷移するので、『PDF 全文』をクリックすると本文を読むことができま

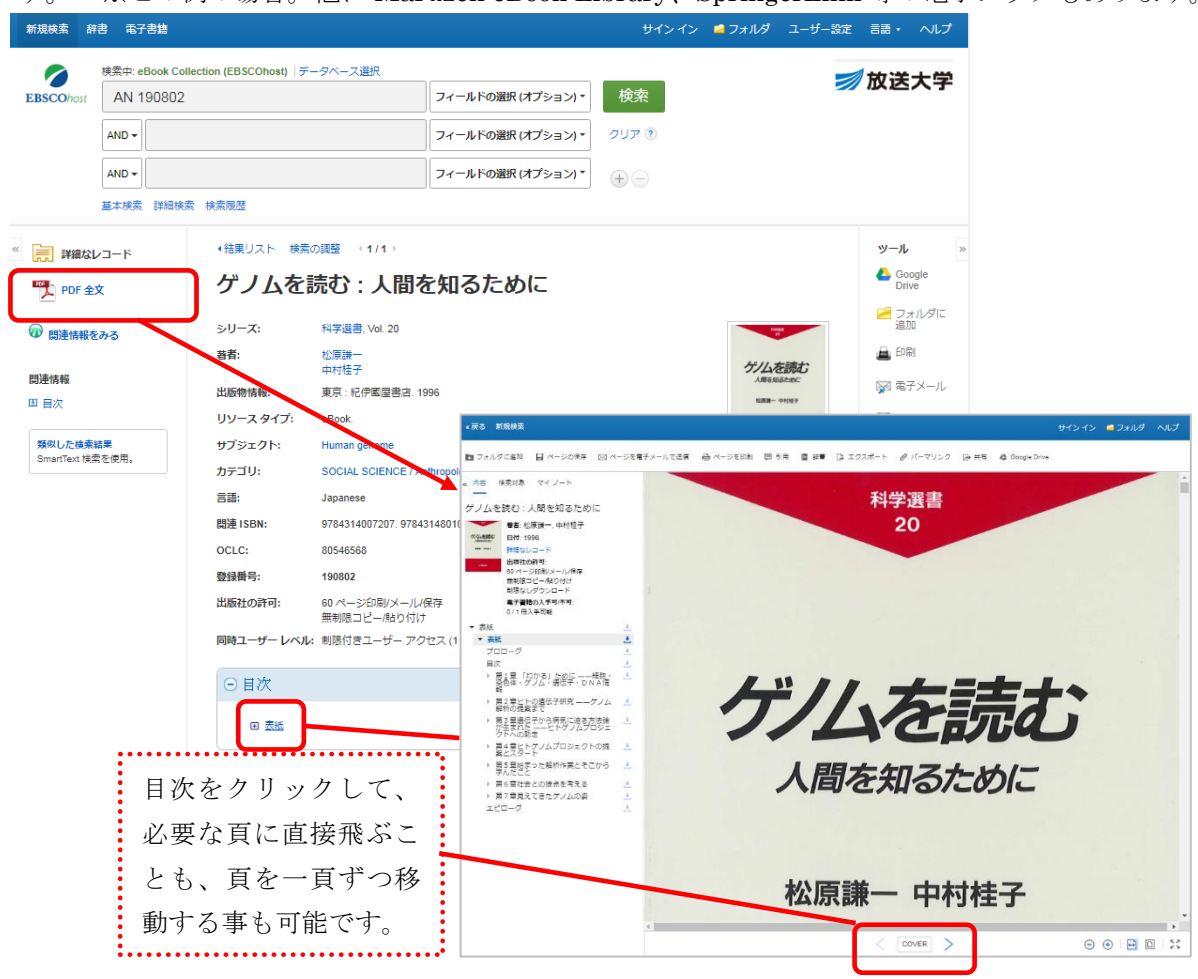

す。 ※この例の場合。他に Maruzen eBook Library、SpringerLink 等の電子ブックもあります。

# 9.困ったとき

OPAC の利用方法に困った場合は、よくある質問のページを参照してください。

#### (1) よくある質問 (FAQ) のページを参照する

OPAC 全体のヘルプを参照したい場合は、メニュー上の『よくある質問』ボタンをクリックし、該当 する質問のリンクをクリックすると回答が表示されます。

例えば、OPAC で予約ボタンをクリックしても、画面が変遷せず申し込みできない場合は、よくある 質問のページに「予約やコピー・図書取り寄せ申込のときに、ポップアップブロックが出て困ってい ます。」という項目がありますので、リンクをクリックして回答を確認してください。

| 放送大学附属図書館                        |                              |                                                |                    | 日本語              |  |  |
|----------------------------------|------------------------------|------------------------------------------------|--------------------|------------------|--|--|
| 放 送 大 学 附<br>The Open University | 属 図 書 館 <br>of Japan Library |                                                |                    |                  |  |  |
|                                  |                              |                                                |                    | 🗾 放送大学           |  |  |
|                                  |                              |                                                | _                  | 日本語   English    |  |  |
| 検索TOP                            | 資料検索                         | よくある質問                                         | 図書館からのお知らせ         | カレンダー            |  |  |
|                                  |                              |                                                |                    |                  |  |  |
| ご利用ガイド                           | 截書検索                         |                                                | 他大学検索              | ディスカバリーサービス      |  |  |
| O P A C 利用マニュアル                  |                              |                                                |                    |                  |  |  |
| I D・パスワードについて                    |                              | キーワード入力 検索                                     |                    |                  |  |  |
| 取寄せサービス                          | <b>詳細検索 分類</b>               | 詳細検索 分類検索 雑誌タイトルリスト 主任講師選定図書 新着案内 貸出ランキング タグ検索 |                    |                  |  |  |
|                                  |                              |                                                |                    |                  |  |  |
| ご利用ガイド                           | FAQ(カテゴリをご選択ください)            |                                                |                    |                  |  |  |
| O P A C 利用マニュアル                  | よくある質問(FAQ)                  |                                                |                    |                  |  |  |
| I D・パスワードについて                    |                              |                                                |                    |                  |  |  |
| 取寄せサービス                          |                              |                                                |                    |                  |  |  |
|                                  | カテゴリ: 1. 1. 図書               | <u> 育取り奇せ中込のこさに、小</u><br>館蔵書の調べ方               |                    | <u>6177 9 .</u>  |  |  |
| 利用状況照会・申込                        | 予約やコピー・図書の明                  | なり寄せ(ILL)などを申し込むときに                            | こ、お使いのブラウザの設定によっては | は、ポップアップブロックが働き、 |  |  |
| 電子ジャーナル・電子ブック                    | それ以上先に進めなくな                  | ょつ こしまいます。                                     | (二 n ■) - 財運情報     |                  |  |  |

#### (2) ヘルプ画面を参照する

操作している機能の詳しい使い方などを知りたい場合は、それぞれの右上の『?』マークのリンクを クリックします。

例えば、詳細検索画面にして『?』をクリックすると、以下のようにキーワードを使った細かな検索 の方法を調べる事ができます。

| 蔵書検索 他大学検索 ディスカバリーサービス                                                                                                    |                                                                                                    |          |                               |            |                 |                  |
|----------------------------------------------------------------------------------------------------|----------------------------------------------------------------------------------------------------|----------|-------------------------------|------------|-----------------|------------------|
| 簡易検索     詳細検索     ?       *資料種別:     ②全て □図書 □雑誌 □放送教材 □視聴覚 □電子ブック       *所蔵館:     検索する場所を選ぶ       *配置場所:     所蔵館を選択してください ▼       キーワード ▼ |                                                                                                    |          |                               |            |                 |                  |
| ÷                                                                                                    | よくあ                                                                                                    | る質問(     | FAQ)                          |            |                 |                  |
|                                                                                                    | <ul> <li>Q [蔵書検索]検索に便利な記号 (○○から始まる資料、○○で終わる資料を検索したいときは?)</li> <li>▲ 検索には、キーワード検索とリテラル検索の2種類の検索方法があります。</li> </ul> |          |                               |            |                 |                  |
| <ol> <li>キーワード検索では、入力された検索値を単語(=キーワード)として含む資料を検索しま す。 リテラル検索では、入力された検索値を単なる文字(=リテラル)として含む資料を検索し ます。</li> </ol>                             |                                                                                                    |          |                               |            |                 |                  |
|                                                                                                    | リテラル検索では以下の検索方法が指定できます                                                                                            |          |                               | ここか<br>どを確 | ら詳細な検<br>認することだ | 索テクニックな<br>ができます |
|                                                                                                    |                                                                                                    | 検索方<br>法 | 説明                            | 入力例        | ヒット例            |                  |
|                                                                                                    |                                                                                                    | 完全一<br>致 | 入力した検索文字列と完全に一致する資料を検索し<br>ます | end        | end END<br>End  |                  |
|                                                                                                    |                                                                                                    | 前方一      | 入力した検索文字列と前方一致する資料を検索しま<br>*  | end*       | ending          | -                |
|                                                                                                    | 図 このウインドウを閉じる                                                                                                    |          |                               |            |                 |                  |

# 10.スマートフォン等からアクセスする

OPAC にスマートフォンやタブレットなどでアクセスすると自動的にアクセス元を判断し、それぞれの媒体に合った表示になります。(機種によっては正しく表示されない場合があります)

画面例

スマートフォン

| 放送大学附属図書館                                          |                                   |               |  |  |  |
|----------------------------------------------------|-----------------------------------|---------------|--|--|--|
| 放 送 大 学<br>The Open Univer                         | 附 属 図 書 <br>sity of Japan Library | 馆             |  |  |  |
|                                                    |                                   | 🗾 放送大学        |  |  |  |
|                                                    |                                   | 日本語   English |  |  |  |
|                                                    | 検索TOP                             |               |  |  |  |
|                                                    | 資料検索                              |               |  |  |  |
|                                                    | よくある質問                            |               |  |  |  |
|                                                    | 図書館からのお知らせ                        |               |  |  |  |
|                                                    | カレンダー                             |               |  |  |  |
|                                                    |                                   |               |  |  |  |
| 蔵書検索                                               | 他大学検索                             | ディスカバリーサービス   |  |  |  |
| キーワード入力                                            |                                   | 検索            |  |  |  |
| 詳細検索 分類検索 雑誌タイトルリスト 主任講師選定図書 新着案内 貸<br>出ランキング タグ検索 |                                   |               |  |  |  |